# **1** Table of Contents

# **Table of Contents**

| 1 | Tał | ble of Contents                  | 1  |
|---|-----|----------------------------------|----|
| 2 | 1.1 | Revision History                 | 1  |
|   | CX  | switch OVA setup                 | 2  |
| 3 | 2.1 | Things you need                  | 2  |
|   | Wii | n10 Laptop Setup                 | 3  |
| 4 | 3.1 | Loopback Interface Configuration | 3  |
|   | 3.2 | Loopback Interface IP Address    | 4  |
|   | Vir | tualBox                          | 6  |
| 5 | 4.1 | Importing Aruba OVA Images       | 6  |
|   | GN  | S3 Installation                  | 8  |
| 6 | 5.1 | GNS3 Configuration               | 9  |
|   | 5.2 | CX Switch WebUI Access           | 15 |
|   | CX  | Switch Configuration             | 16 |
| 7 | 6.1 | Switch Configuration             | 17 |
|   | VP  | CS Testing                       | 29 |
| 8 | Ap  | pendix A – Running Configuration | 31 |
|   | 8.1 | Switch 8320-1 Configuration      | 31 |
|   | 8.2 | Switch 8320-2 Configuration      | 31 |
|   | 8.3 | Switch 8320-3 Configuration      | 32 |

# 1.1 Revision History

| DATE        | VERSION | EDITOR            | CHANGES                    |
|-------------|---------|-------------------|----------------------------|
| 17 Nov 2019 | 0.1     | Ariya Parsamanesh | Initial creation           |
| 18 Nov 2019 | 0.2     | Ariya Parsamanesh | Added the L2 configuration |
|             |         |                   |                            |

# **2 CX switch OVA setup**

Here in this short technote we'll go through and setup the virtual environment on Windows 10 laptop so that we can run a number of Aruba CX switch OVA as well as NetEdit OVA to configure them.

We'll make use of GNS3, VirtualBox and Aruba switch and NetEdit OVAs.

## 2.1 Things you need

- Windows 10 with min version of 10.0.16299.1387, that has at least 16G of memory
- VirtualBox version 6.0.8-130520
- GNS3 version 2.1.20
- 👽 VirtualBox-6.0.8-130520-Win.exe
- 🚯 GNS3-2.1.20-all-in-one-regular.exe

# 3 Win10 Laptop Setup

In this section we'll create a loopback interface so we can use it to connect our virtual CX switches to the outside networks.

# 3.1 Loopback Interface Configuration

Open your Device Manager, select "Network Adapters" and add Legacy hardware

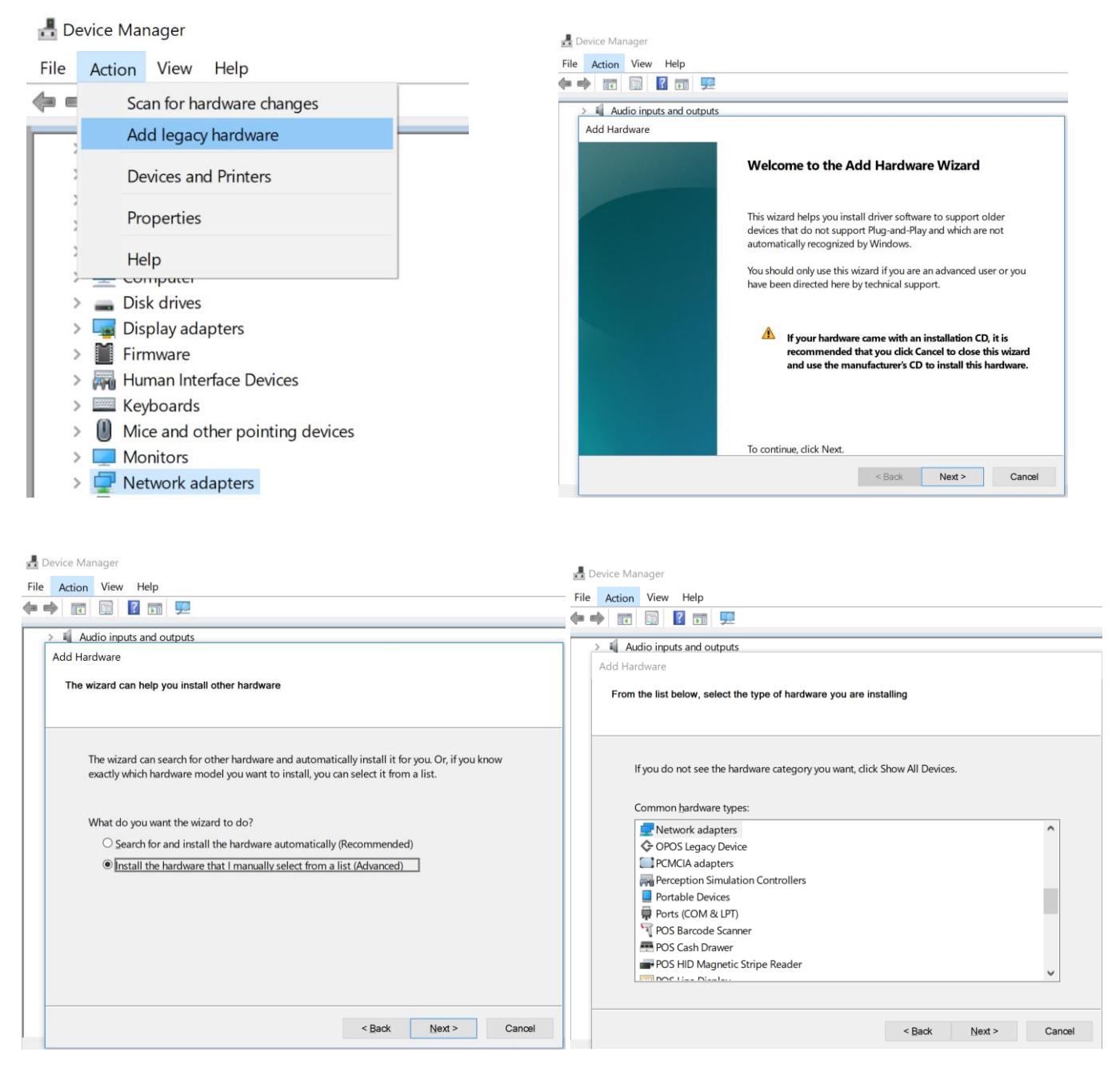

| 🛃 Device Manager                                                                                                    |                                                           |
|----------------------------------------------------------------------------------------------------|-----------------------------------------------------------|
| File Action View Help                                                                                                    | 🛃 Device Manager                                          |
|                                                                                                    | File Action View Help                                     |
| Audio inputs and outputs                                                                                                    |                                                           |
| Add Hardware                                                                                                    | CRDMBPD5NH                                                |
| Select the device driver you want to install for this hardware.                                                                                                    | Add Hardware The wizard is ready to install your hardware |
| Select the manufacturer and model of your hardware device and then click Next. If you have a disk that contains the driver you want to install, click Have Disk.                                                                                                    | Hardware to install:                                      |
| Manufacturer       Model         Intel Corporation       Generic Virtual Network Channel Device         Intel(R) Corporation       Hyper-V Virtual Switch Extension Adapter         Microsoft       Microsoft Hyper-V Network Adapter         MSFT       Wake on Lan pattern Install Section         This driver is digitally signed.       Have Disk         Tell me why driver signing is important | To start installing your new hardware, dick Next.         |
| < Back Next > Cancel                                                                                                    | < Back Next > Cancel                                      |

Once you finish the installation you can then assign a valid IP address to that interface.

## 3.2 Loopback Interface IP Address

Open the control panel and select "Network and sharing Centre" and then click on "change adapter setting", your KM-Test adapter should be listed there, select it and then choose to rename it to "loopback" so that you can identify it easier. Then assign a static IP address to it and save setting.

Here is my setup, I have assigned 192.168.99.254/24 to it.

```
C:\>ipconfig/all
Windows IP Configuration
  Host Name . . . . . . . . . . . . . . . . . AriyaP
  Primary Dns Suffix . . . . . :
  IP Routing Enabled. . . . . . . . Yes
  WINS Proxy Enabled. . . . . . . . . No
  DNS Suffix Search List. . .
                         . . . : home
Ethernet adapter Ethernet:
  Connection-specific DNS Suffix . : home
  Description . . . . . . . . . . . . . . . . Intel(R) 82579LM Gigabit Network Connection
  Physical Address. . . . . . . . . . . F0-DE-F1-64-0A-82
  DHCP Enabled. . . . . . . . . . . . Yes
  Autoconfiguration Enabled . . . . : Yes
  Lease Obtained. . . . . . . . . . . . Sunday, November 17, 2019 8:39:39 AM
  Lease Expires . . . . . . . . . . . . . . . . Monday, November 18, 2019 10:13:51 AM
  Default Gateway . . . . . . . . : 192.168.1.1
  192.168.1.1
  NetBIOS over Tcpip. . . . . . . : Enabled
Ethernet adapter Ethernet 3:
  Connection-specific DNS Suffix . :
  Description . . . . . . . . . . . . . . . Npcap Loopback Adapter
```

| Physical Address.  |            | •   | • | • | • | • | • | : | 02-00-4C-4F-4F-50       |
|--------------------|------------|-----|---|---|---|---|---|---|-------------------------|
| DHCP Enabled       |            | •   |   | • |   |   |   | : | No                      |
| Autoconfiguration  | Ena        | ble | d | • | • |   | • | : | Yes                     |
| IPv4 Address       |            |     |   | • | • |   |   | : | 172.16.2.10 (Preferred) |
| Subnet Mask        |            | •   |   | • |   |   | • | : | 255.255.255.0           |
| Default Gateway .  |            | •   |   | • |   |   | • | : |                         |
| NetBIOS over Tcpip | <b>.</b> . |     | • | • | • |   |   | : | Enabled                 |
|                    |            |     |   |   |   |   |   |   |                         |

#### Ethernet adapter Loopback:

Wireless LAN adapter Wi-Fi:

 $C: \setminus >$ 

# **4 VirtualBox**

Here we'll cover the installation and setup of VirtualBox. Try to get this specific version as it works nicely with most of the windows and MAC laptops, however you can also use other version and spend time getting it to work.

The installation is straight forward so we won't be covering it here. We'll start with importing the OVA images.

## 4.1 Importing Aruba OVA Images

Here we'll have 2x OVA images that we want to import

- 1. ArubaOS-CX\_10\_04\_0001.ova
- 2. Aruba\_NetEdit-2.0.0.ova

#### We'll start with the CX ova file.

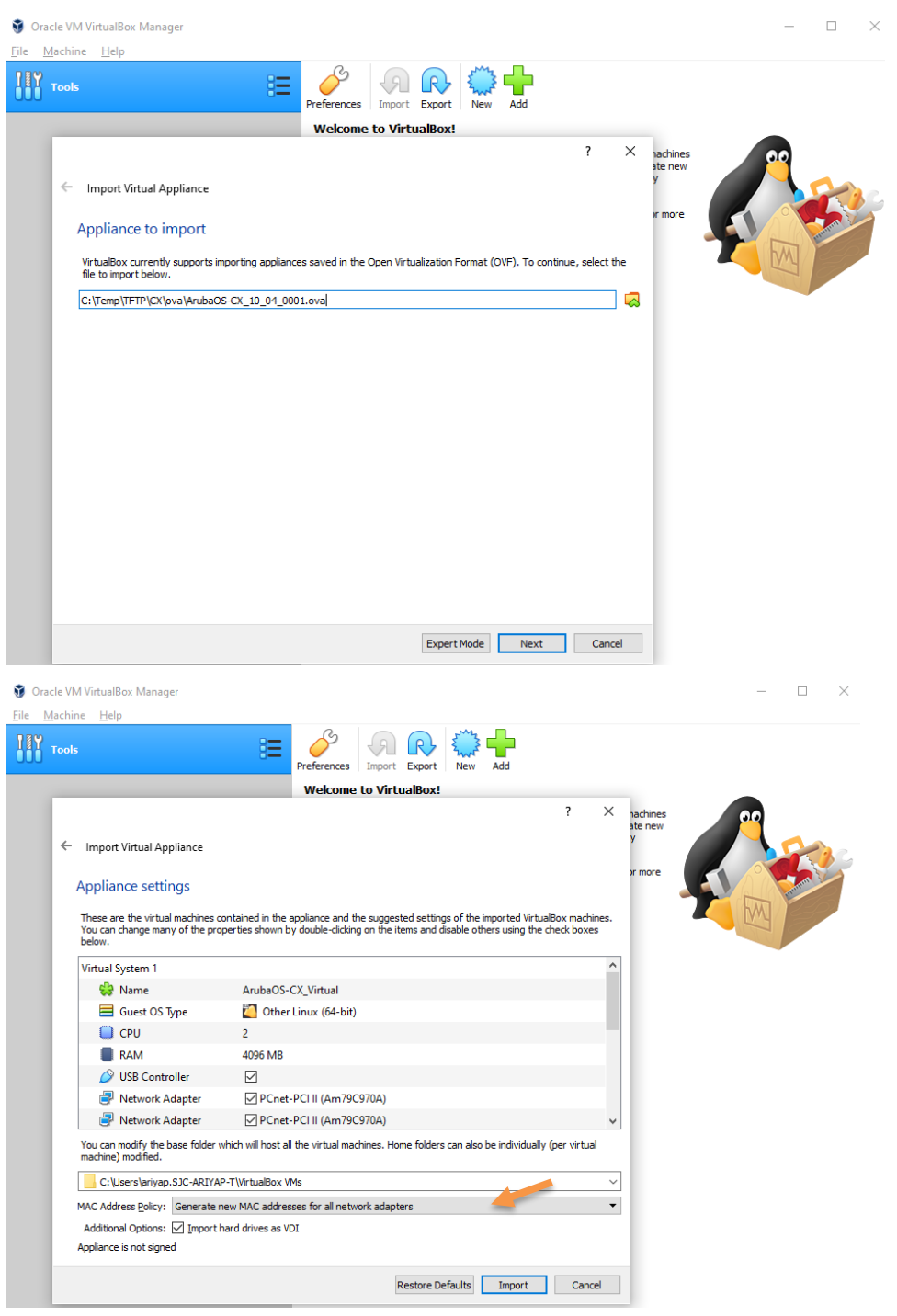

Do the same for the NetEdit ova as well. Next we'll edit the setting for the ArubaOS-CX machine.

| Tools                                                                                                    | New Settings Discard Start                                                                                     |                   |
|----------------------------------------------------------------------------------------------------|----------------------------------------------------------------------------------------------------|-------------------|
| ArubaOS-CX_Virtual Devered Off                                                                                                    | Reneral Name: ArubaOS-CK_Virtual Operation System: Other Linux (64-bit)                                        | Preview           |
| nete O ArubaOS-CX_Virtua                                                                                                    | I - Settings                                                                                                   | ? X               |
| <ul> <li>System</li> <li>Display</li> <li>Storage</li> <li>Audio</li> <li>Network</li> <li>Serial Ports</li> <li>USB</li> <li>Shared Folders</li> <li>User Interface</li> </ul> | Basig Adjvanced Departption Disk Encryption Name: AnubaOS-CV_Virtual Type: Linux Version: Other Linux (64-bit) | (Vormal, 8.02 GB) |

Check to see that CPU is set to 2 and memory is set to 4G and set the checkbox for "Hardware clock in UTC Time"

| 😔 ArubaOS-CX_Virtua | I - Settings ? X                     | 🥝 ArubaOS-CX_Virtu | al - Settings ? X                             |
|---------------------|--------------------------------------|--------------------|-----------------------------------------------|
| General             | System                               | E General          | System                                        |
| System              | Motherboard Processor Acceleration   | System             | Motherboard Processor Acceleration            |
| Display             | Base Memory:                         | Display            | Processor(s):                                 |
| Storage             | 4MB 16384MB                          | Storage            | Execution Cap:                                |
| Audio               | goot Order:                          | Audio              | 1% 100%<br>Extended Features: C Enable PAE/NX |
| Network             | e Retwork                            | Serial Ports       | Enable Nested <u>V</u> T-x/AMD-V              |
| USB                 | Pointing Device: PS/2 Mouse          | SB                 |                                               |
| Shared Folders      | Extended Features: E Enable I/O APIC | Shared Folders     |                                               |
| User Interface      | Hardware Clock in UTC Time           | User Interface     |                                               |
|                     |                                      |                    |                                               |
|                     |                                      |                    |                                               |
|                     | OK Cancel                            |                    | OK Cancel                                     |

Then go to the Network section and select these setting only for the Adapter1, leave the rest of the Adapters 2-4 as their default settings.

| ArubaOS-CX_Virtua | ıl - Settings                                                       | ?  | ×    |
|-------------------|---------------------------------------------------------------------|----|------|
| E General         | Network                                                             |    |      |
| System            | Adapter <u>1</u> Adapter <u>2</u> Adapter <u>3</u> Adapter <u>4</u> |    |      |
| Display           | Enable Network Adapter                                              |    |      |
| Storage           | Attached to: Bridged Adapter                                        |    |      |
| 🕩 Audio           | Name: Microsoft KM-TEST Loopback Adapter                            |    | •    |
| Network           | Adapter Type: PCnet-PCI II (Am79C970A)                              |    | •    |
| Serial Ports      | Promiscuous Mode: Deny                                              |    | •    |
| 🄗 USB             | MAC Address: 0800274DFA2C                                           |    | 9    |
| Shared Folders    | E Connected<br>Port Forwarding                                      |    |      |
| User Interface    |                                                                     |    |      |
|                   |                                                                     |    |      |
|                   |                                                                     |    |      |
|                   |                                                                     |    |      |
|                   | OK                                                                  | Ca | ncel |

Here we are ensuring that first adapter will be on the same network as the loopback interface. It will be clearer as we dot the GNS3 configuration.

Save all the changes you have made and don't power up the host from VirtualBox, we'll do all that from GNS3.

# **5 GNS3 Installation**

Here we'll install GNS3 and since we are using windows platform, you get many options that needs to be covered here.

| 🔗 GNS3 2.1.20 Setup                                                                                                    |                                                                                                    | _                                                                                 | ×                                     | 🚷 GNS3 2.1.20 Setup                                                                                                    |                                                                                                    |                                                             | -                                                              |                             | ×  |
|----------------------------------------------------------------------------------------------------|----------------------------------------------------------------------------------------------------|-----------------------------------------------------------------------------------|---------------------------------------|----------------------------------------------------------------------------------------------------|----------------------------------------------------------------------------------------------------|-------------------------------------------------------------|----------------------------------------------------------------|-----------------------------|----|
|                                                                                                    |                                                                                                    |                                                                                   |                                       | License Agreement                                                                                                    |                                                                                                    |                                                             |                                                                |                             |    |
| 2                                                                                                    | Welcome to                                                                                                    | GNS3 2.1.20 S                                                                     | Setup                                 | Please review the license terms                                                                                                    | s before installing GNS3                                                                                                    | 2.1.20.                                                     |                                                                |                             | É  |
|                                                                                                    | Setup will guide you t                                                                                        | hrough the installation of                                                        | of GNS3 2.1.20.                       | Press Page Down to see the re                                                                                                    | est of the agreement.                                                                                                    |                                                             |                                                                |                             |    |
| GNS3                                                                                                    | It is recommended th<br>before starting Setup<br>relevant system files<br>computer.<br>Click Next to continue | at you dose all other ag<br>. This will make it possib<br>without having to reboo | plications<br>le to update<br>it your | GNU GENERAL PU<br>Version 3, 29 Ju<br>Copyright (C) 2007 Free Softv<br>Everyone is permitted to copy<br>of this license document, but o<br>Preamble<br>The GNU General Public Licens<br>software and other kinds of wo<br>If you accept the terms of the<br>agreement to install GNS3 2.1.3<br>GNS3 2.1.20 installer | BLIC LICENSE<br>ine 2007<br>ware Foundation, Inc. <<br>y and distribute verbatim<br>changing it is not allower<br>use is a free, copyleft lice<br>orks.<br>agreement, dick I Agree<br>20. | chttp://fsf.o<br>ocopies<br>d.<br>ense for<br>e to continue | e. You must ad                                                 | ccept the                   | *  |
| •                                                                                                    |                                                                                                    | Next >                                                                            | Cancel                                | <b>A</b>                                                                                                    | < E                                                                                                    | Back                                                        | I Agree                                                        | Cano                        | el |
| GNS3 2.1.20 Setup<br>Choose Start Menu Folder<br>Choose a Start Menu folder from the start Menu folder from the start Menu folder folder fol | or the GNS3 2.1.20 shor                                                                                       | -tcuts.                                                                           |                                       | GNS3 2.1.20 Setup Choose Components Choose which features of GNS                                                                                                    | 53 2.1.20 you want to in:                                                                                                    | stall.                                                      |                                                                |                             | ×  |
| Select the Start Menu folder i<br>can also enter a name to crea                                                                                                    | n which you would like to<br>ate a new folder.                                                                | o create the program's                                                            | shortcuts. You                        | Check the components you wa<br>install. Click Next to continue.                                                                                                    | ant to install and unchec                                                                                                    | k the compor                                                | nents you don                                                  | 't want to                  |    |
| ZVSE<br>7-Zip<br>Accessibility<br>Accessibility<br>Accessibility<br>ACCESSIB<br>AOMEL Partition Assistant St<br>CCleaner<br>Dual Server<br>FortiClient<br>Image Writer<br>ImgBurn<br>TTunes<br>lenovo                                                                                                    | andard Edition 8.0                                                                                            |                                                                                   |                                       | Select components to install:<br>Space required: 176.7 MB                                                                                                    | ✓ GNS3     ✓ WinPCAP 4.1.3     ✓ WinPCAP 4.1.3     ✓ Wireshark 3.0.2     ✓ Dynamips 0.2.17       QEMU 2.4.0.8 0.1     ✓ VPCS 0.6.1     ✓ Cpulimit       TightVNC Viewer 2     <           | ▲<br>11.0                                                   | Description<br>Position your<br>over a compo<br>see its descri | mouse<br>onent to<br>ption, |    |
| GN53 2,1,20 installer                                                                                                    |                                                                                                    |                                                                                   |                                       | GNS3 2.1.20 installer                                                                                                    |                                                                                                    |                                                             |                                                                |                             |    |
|                                                                                                    | <                                                                                                    | Back Next >                                                                       | Cancel                                |                                                                                                    | < 6                                                                                                    | Back                                                        | Next >                                                         | Cano                        | el |

I choose the above extra bits, VPCS, Cpulimit and SolarPutty. None of them are mandatory but with these you can get added benefits, for example with solar putty, it gives you a tabbed putty session which can be very handy.

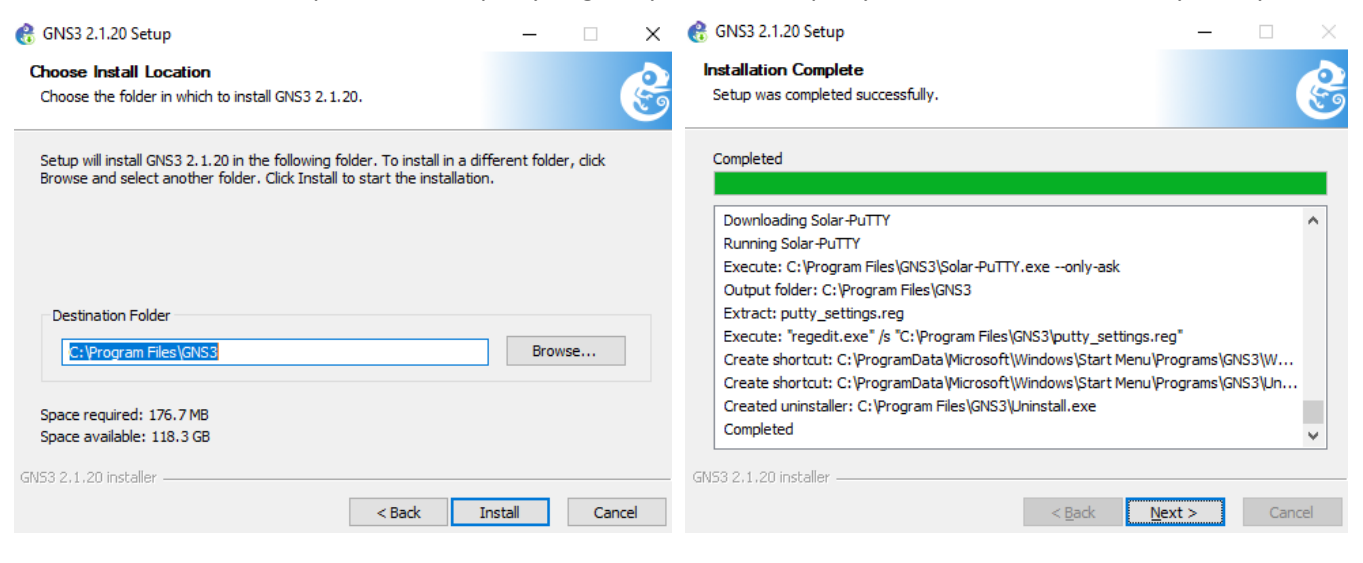

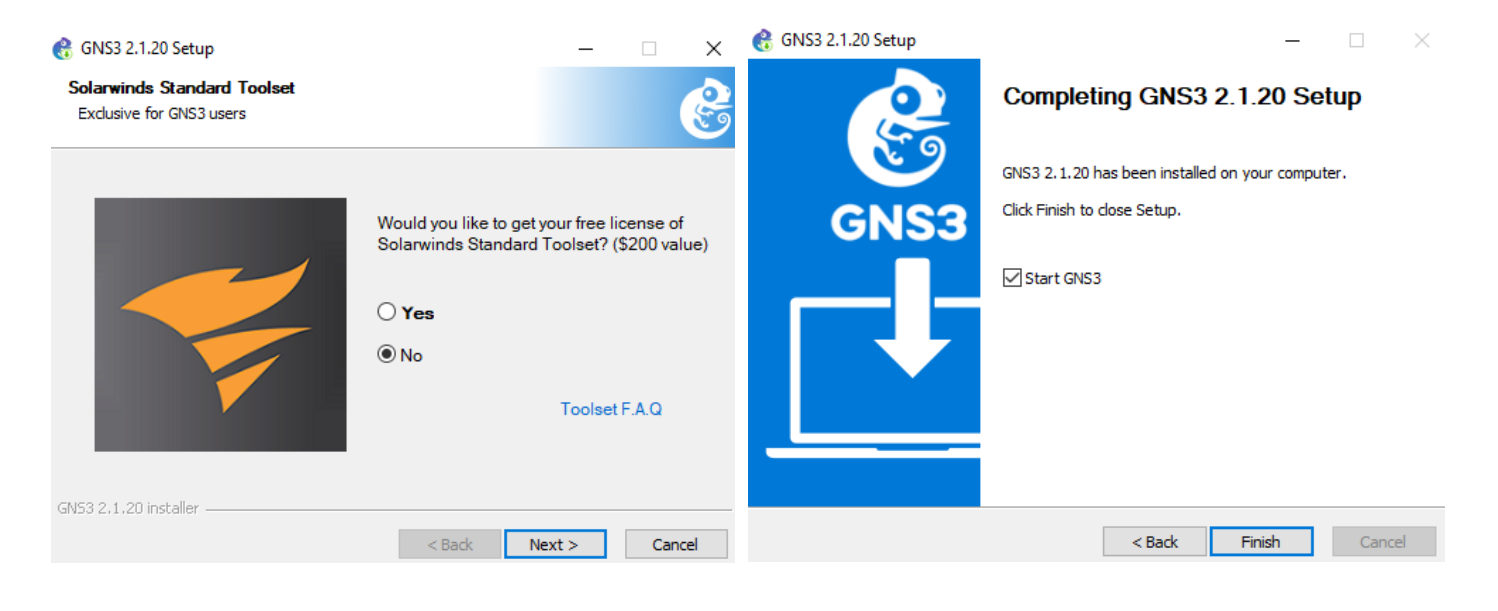

## 5.1 GNS3 Configuration

When GNS3 is started, you get this window.

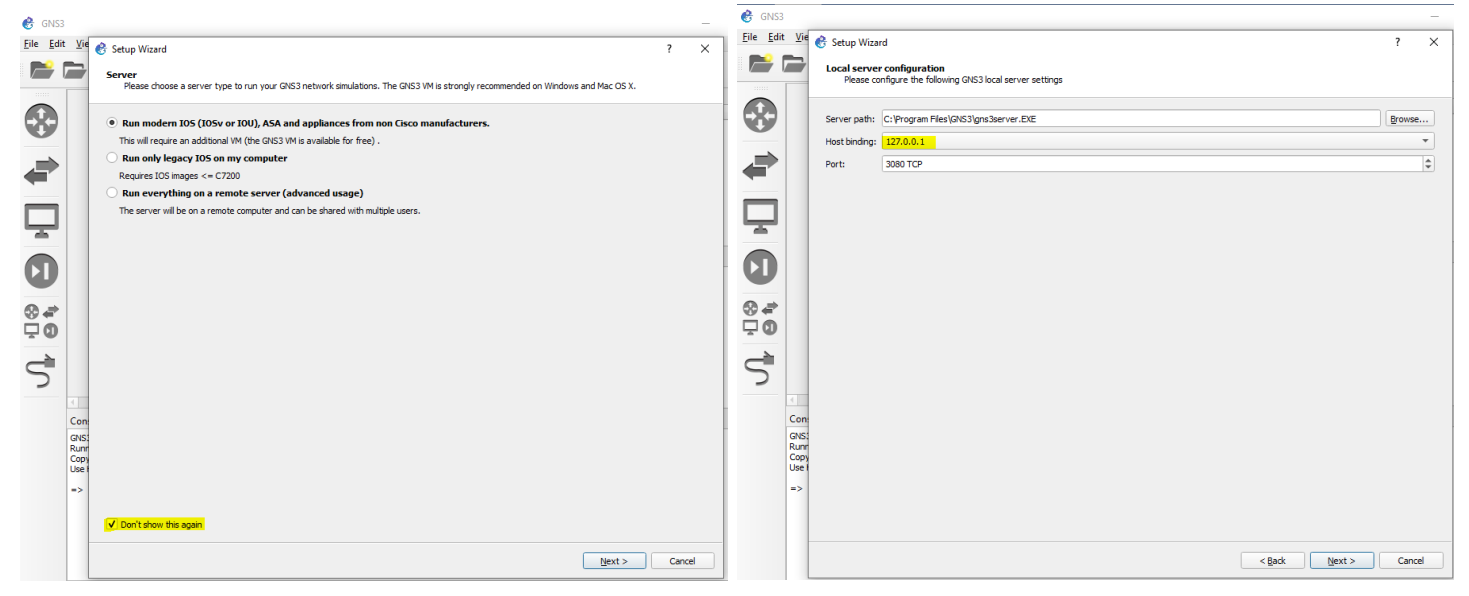

Then you get that the connection is successful but you get this error, click ok and the cancel out of it.

| 🔗 GNS3                        |                                              |                                                                                                    | _        | 🚱 GNS3                        |                                                                                                    | -                     |
|-------------------------------|----------------------------------------------|----------------------------------------------------------------------------------------------------|----------|-------------------------------|----------------------------------------------------------------------------------------------------|-----------------------|
| <u>Eile E</u> dit <u>V</u> ie | 🚯 Setup Wizard                               |                                                                                                    | ? ×      | <u>File Edit V</u> ie         | 😵 Setup Wizard                                                                                                    | ? ×                   |
|                               | Local server status<br>Validation of the cor | figuration of the local server                                                                                                    |          |                               | GNS3 VM<br>In order to run the GNS3 VM you must first have VMware or VirtuaBox installed and the GNS3 VM.ova imported with or | ie of these software. |
|                               | Connection to local serve                    | r successful                                                                                                    |          |                               | Virtualization software:                                                                                                    | SAVE                  |
| -                             |                                              |                                                                                                    |          | €                             | Wware (recommended)     WrtualBox                                                                                             | GNS3 Exclusive        |
| Ţ                             |                                              |                                                                                                    |          | $\Box$                        | The 0453 WI can <u>downloaded here</u> .<br>Emport the VM in your virtualization software and hit refresh.                    | BUY NOW               |
| 0                             |                                              | Whware      Vitaura unsure tool could not be found. Vitaura on the VITADI (counted for                                                                                                    |          | 0                             | VMname:                                                                                                    | ▼ <u>R</u> efresh     |
| <br>€ 4<br>€ 4                |                                              | VMwate vimon tool could not be found, VMwate of the VX.APV (required for<br>VMwate player) is probably not installed. Your and download if from https://<br>www.wmeare.com/support/developer/vi-api/. After installation you need to<br>restart GNS3.     OK |          | 0<br>₽<br>0<br>0              | 1 RAM size:<br>2946 MB                                                                                                    | \$<br>•               |
|                               |                                              |                                                                                                    |          |                               |                                                                                                    |                       |
| Con                           | 1:                                           |                                                                                                    |          | Con                           |                                                                                                    |                       |
| GNS<br>Run<br>Cop<br>Use      | с<br>г<br>1                                  |                                                                                                    |          | GNS:<br>Runr<br>Copy<br>Use I |                                                                                                    |                       |
| => "<br>Time<br>Time<br>VMw   | 7<br>2<br>2<br>2                             |                                                                                                    |          | ->1<br>Time<br>Time<br>VMw    |                                                                                                    |                       |
| 4                             | -                                            | < 8adk Next                                                                                                    | > Cancel | 4                             | < gack                                                                                                    | Next > Cancel         |

Then this is our final windows before we can start.

| 🐣 GNS3                    |                                                                                                    |                                                                                                    |                                                                                                    |                                                                                          |                                                                                            | _                |           | ×       |
|---------------------------|----------------------------------------------------------------------------------------------------|----------------------------------------------------------------------------------------------------|----------------------------------------------------------------------------------------------------|------------------------------------------------------------------------------------------|--------------------------------------------------------------------------------------------|------------------|-----------|---------|
| <u>F</u> ile <u>E</u> dit | <u>V</u> iew Control Node Annotate <u>T</u> oo                                                                                                    | ıls <u>H</u> elp                                                                                                    |                                                                                                    |                                                                                          |                                                                                            |                  |           |         |
| <b> </b>                  | 🖿 🕓 🔣 >_   🕨                                                                                                    |                                                                                                    |                                                                                                    |                                                                                          | 0                                                                                          |                  |           |         |
|                           |                                                                                                    | Please create a pro                                                                                                    | iect                                                                                                    |                                                                                          | Topology Summary<br>Node Con<br>Servers Summary<br>AriyaP CPU 9.5                          | sole<br>%, RAM 2 | 25.3%     | ØX      |
| 5                         | 4                                                                                                    |                                                                                                    |                                                                                                    |                                                                                          |                                                                                            |                  |           |         |
|                           | Console                                                                                                    |                                                                                                    |                                                                                                    |                                                                                          |                                                                                            |                  |           | 0 🗙     |
|                           | GNS3 management console.<br>Running GNS3 version 2.1.20 on Windows (64<br>Copyright (c) 2006-2019 GNS3 Technologies.<br>Use Help -> GNS3 Doctor to detect common iss<br>=> Timeout after 2 seconds for request http://ad<br>Timeout after 2 seconds for request http://ad<br>VMware vmrun tool could not be found, VMwar | bit) with Python 3.6.8 Qt 5.12.1 and Py<br>ues.<br>/admin@127.0.0.1:3080/v2/version. Pleas<br>nin@127.0.0.1:3080/2/version. Please<br>e or the VIX API (required for VMware p | Qt 5.12.<br>ase check the connection is not<br>check the connection is not bloc<br>check the connection is not bloc<br>layer) is probably not installed. | blocked by a firew<br>cked by a firewall o<br>cked by a firewall o<br>You can download i | all or an anti-virus.<br>r an anti-virus.<br>r an anti-virus.<br>it from https://www.vmwai | re.com/su        | pport/dev | eloper/ |

Now we want to create a new virtual appliance to represent Aruba CX switches.

| 😚 GNS3                    |                                                                                                    |                                                                                     |       |       |
|---------------------------|----------------------------------------------------------------------------------------------------|-------------------------------------------------------------------------------------|-------|-------|
| <u>F</u> ile <u>E</u> dit | t <u>V</u> iew Control Node Annotate                                                                        | <u>T</u> ools <u>H</u> elp                                                          |       |       |
|                           | 🕞 🕓 🔣 >_ 🗅                                                                                                  |                                                                                     | ର୍ ପ୍ | 0     |
|                           | Switches                                                                                                    | Ø 🕱                                                                                 |       | 🔶 Тор |
|                           | Installed & Available appliances                                                                            | <b>•</b>                                                                            |       | No    |
| O                         | Filter                                                                                                    |                                                                                     |       |       |
|                           | Arista vEOS                                                                                                 | <b>A</b>                                                                            |       |       |
|                           |                                                                                                    | 😵 New appliance template                                                            | ? ×   |       |
| -                         | ArubaOS-CX Simulation Softwa                                                                                |                                                                                     |       |       |
|                           | ATM switch                                                                                                  | Import an appliance template file                                                   |       |       |
| ų.                        |                                                                                                    | OR                                                                                  |       |       |
|                           | CEOS                                                                                                    | $\bigcirc$ <u>A</u> dd an IOS router using a real IOS image (supported by Dynamips) |       |       |
|                           | 🔆 Cisco IOSvL2                                                                                              | <u>A</u> dd an IOU (IOS on UNIX) device using a L3 or L2 IOU image                  |       | Ser   |
| <b>U</b>                  | Girco 101112                                                                                                | <u>A</u> dd a Qemu virtual machine                                                  |       |       |
| -                         |                                                                                                    | Add a VirtualBox virtual machine                                                    |       |       |
| ⊗ 🖨                       | Cisco NX-OSv                                                                                                | Add a VMware virtual machine                                                        |       |       |
| $\mathbf{\nabla}0$        | Cisco NX-OSv 9000                                                                                           |                                                                                     |       |       |
| ~                         |                                                                                                    |                                                                                     |       |       |
|                           | Cumulus VX                                                                                                  |                                                                                     |       |       |
| 2                         | Ethernet hub                                                                                                | Add a cloud                                                                         |       |       |
|                           | New appliance template                                                                                      | Add a generic ethernet hub                                                          |       |       |
|                           | Console                                                                                                    | <ul> <li>Add a generic ethernet switch</li> </ul>                                   |       |       |
|                           | GNS3 management console.<br>Running GNS3 version 2.1.20 on Windov<br>Copvright (c) 2006-2019 GNS3 Technolog | OK Cancel                                                                           | Help  | )     |

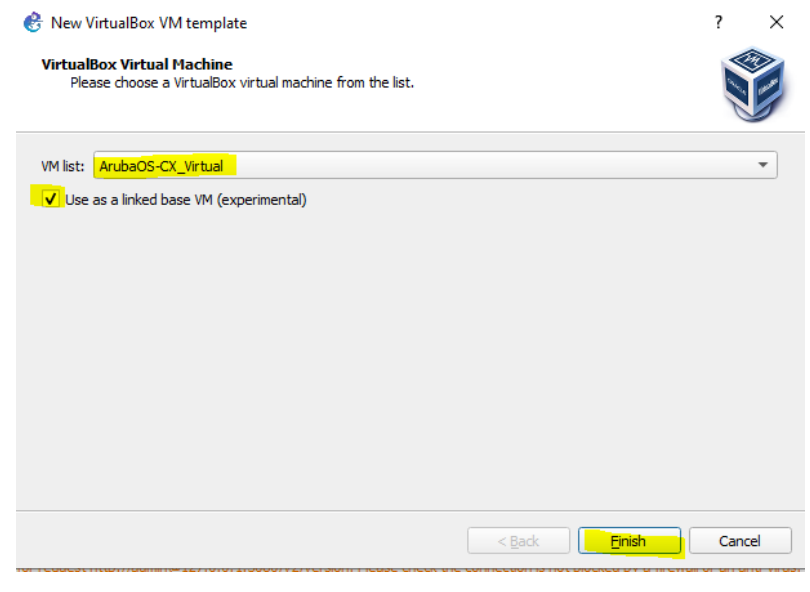

Then once you click on finish button, you are presented with the ArubaOS-CX template that needs to be edited.

| GNIS2     GNIS2     Preferences                                                                                                    |                          |                                                                                                    |                                                                                                    |             | ?                                                 | ×        |                                          |           |
|----------------------------------------------------------------------------------------------------|--------------------------|----------------------------------------------------------------------------------------------------|----------------------------------------------------------------------------------------------------|-------------|---------------------------------------------------|----------|------------------------------------------|-----------|
| General                                                                                                    | VirtualBox VM templa     | tes                                                                                                    |                                                                                                    |             |                                                   |          |                                          |           |
| Server                                                                                                    | The and the complete     |                                                                                                    |                                                                                                    |             |                                                   |          |                                          |           |
| GNS3 VM<br>Packet capture<br>• Built-in<br>Ethernet hubs<br>Ethernet switches<br>Cloud nodes<br>• VPCS<br>VPCS nodes<br>• Dynamips<br>IOS routers<br>• IOS on UNIX<br>IOU Devices<br>• QEMU<br>Qemu VMs<br>• VirtualBox VMs<br>• VintualBox VMs<br>• VMware<br>VMware VMs<br>• Docker Containers | ArubaOS-CX_Virtual       | <ul> <li>General<br/>Template name:<br/>VirtualBox name<br/>Default name format:<br/>RAM:<br/>Statistics mode enabled:<br/>ACPI intudenon enabled:<br/>Linked base WM:</li> <li>Metwork</li> <li>Adopters:<br/>Name format:<br/>Use any adapter:<br/>Type:</li> </ul> | ArubaOS-CX_Virtual<br>ArubaOS-CX_Virtual<br>ArubaOS-CX_Virtual<br>4095<br>Ariya<br>Faise<br>Faise<br>True<br>1<br>Ethernet(0)<br>Faise<br>Intel PRO/1000 MT Desktop | p (82540EM) |                                                   |          |                                          |           |
|                                                                                                    |                          | New                                                                                                    | Edit                                                                                                    | ок          | Delete Cancel Apply Apply Cancel I error 5 warnin | y<br>ngs |                                          |           |
| 😵 VirtualBox VM cor                                                                                                    | nfiguration              |                                                                                                    |                                                                                                    | ? ×         | 🚱 VirtualBo                                       | ox VM c  | configuration                            | ? ×       |
| ArubaOS-C                                                                                                    | X_Virtual                |                                                                                                    |                                                                                                    |             | Aruba                                             | OS-      | CX_Virtual                               |           |
| General settings                                                                                                    | Network                  |                                                                                                    |                                                                                                    |             | General                                           | settings | : Network                                |           |
| Template name:                                                                                                    | Aruba8400                |                                                                                                    |                                                                                                    |             | Adapters                                          | s:       | 8                                        | \$        |
| Default name form                                                                                                    | at: {name}-{0}           |                                                                                                    |                                                                                                    |             | First por                                         | t name:  |                                          |           |
| Symbol:                                                                                                    | :/symbols/vbox_guest.svg |                                                                                                    | ][                                                                                                    | Browse      | Name fo                                           | rmat:    | 1/1/{0}                                  |           |
| Category:                                                                                                    | Switches                 |                                                                                                    |                                                                                                    | •           | Segment                                           | t size:  | 0                                        | \$        |
| RAM:                                                                                                    | 4096 MB                  |                                                                                                    |                                                                                                    | \$          | Type:                                             |          | PCnet-PCI II (Am79C970A)                 | -         |
| Enable ACPI sh                                                                                                    | nutdown                  |                                                                                                    |                                                                                                    |             | Allov                                             | w GNS3 t | to use any configured VirtualBox adapter |           |
| Start VM in hea                                                                                                    | adless mode              |                                                                                                    |                                                                                                    |             |                                                   |          |                                          |           |
| ✓ Use as a linked                                                                                                    | base VM (experimental)   |                                                                                                    |                                                                                                    |             |                                                   |          |                                          |           |
|                                                                                                    |                          |                                                                                                    | ОК                                                                                                    | Cancel      |                                                   |          |                                          | OK Cancel |

Note the changes we have made to the template, now apply and save it.

We can also change the symbol to an Aruba 8400 icon, this is what I have done.

|                                                                                                   |           | 😵 Lab-8320 - GNS3                                                      |  |
|---------------------------------------------------------------------------------------------------|-----------|------------------------------------------------------------------------|--|
| 🐣 VirtualBox VM configuration                                                                     | ? ×       | <u>File Edit View</u> Control Node Annotate <u>T</u> ools <u>H</u> elp |  |
| Aruba8400                                                                                         |           |                                                                        |  |
| General settings Network                                                                          |           | Instaled & Available appliances                                        |  |
| Template name: Aruba8400                                                                          |           | Arista vEOS                                                            |  |
| Symbol: 8400.PNG                                                                                  | Browse    | Aruba8400                                                              |  |
| Category: Switches<br>RAM: 4096 MB                                                                |           | ATM switch                                                             |  |
| Enable ACPI shutdown                                                                              |           | Cisco IOSvL2                                                           |  |
| <ul> <li>✓ Start VM in neadless mode</li> <li>✓ Use as a linked base VM (experimental)</li> </ul> |           |                                                                        |  |
|                                                                                                   |           | Cisco NX-OSv                                                           |  |
|                                                                                                   |           |                                                                        |  |
|                                                                                                   | OK Cancel | Ethernet nub                                                           |  |
|                                                                                                   | Current   |                                                                        |  |

Next we'll drag and drop the Aruba 8400 switch to our new project as shown below.

| 🐣 Lab-8                  | 320 - GNS3                                                      | -                                   |                          | $\times$        |
|--------------------------|-----------------------------------------------------------------|-------------------------------------|--------------------------|-----------------|
| <u>F</u> ile <u>E</u> di | t <u>V</u> iew Control Node Annotate <u>T</u> ools <u>H</u> elp |                                     |                          |                 |
|                          | 🗁 🕔 🔣 >_   🕨 📕 CC 🗹 🖾 🗔 🔿 🖉 Q 🔯                                 |                                     |                          |                 |
|                          | Aruba8400-1 Aruba8400-2                                         | Console<br>telnet 127<br>telnet 127 | 7.0.0.1:50               | 00              |
|                          | Servers Summary  AriyaP CPU 9,                                  | 3%, RAM                             | 24.8%                    | ØX              |
| Now                      | we'll powered them on.                                          |                                     |                          |                 |
| 🐣 Lab-8                  | 320 - GN53                                                      | -                                   |                          | ×               |
| <u>F</u> ile <u>E</u> di | : <u>View</u> Control Node Annotate <u>T</u> ools <u>H</u> elp  |                                     |                          |                 |
|                          | ┢ () 🖾 >_ ▶     📕 C 🛛 🖬 🛄 ் / Q Q 🔯                             |                                     |                          |                 |
|                          | Aruba8400-1 Aruba8400-2                                         | Console<br>elnet 127.<br>elnet 127. | :0.0.1:500<br>.0.0.1:500 | 0 x<br>)0<br>)1 |
| V                        | Servers Summary                                                 |                                     |                          | 0 ×             |
|                          | AriyaP CPU 91                                                   | .5%, RAM                            | 1 28.5%                  |                 |

Next we'll open a console connection to both to configure their OOBM ports. You can double click on both the switches and that will open a solarwinds putty tabbed session.

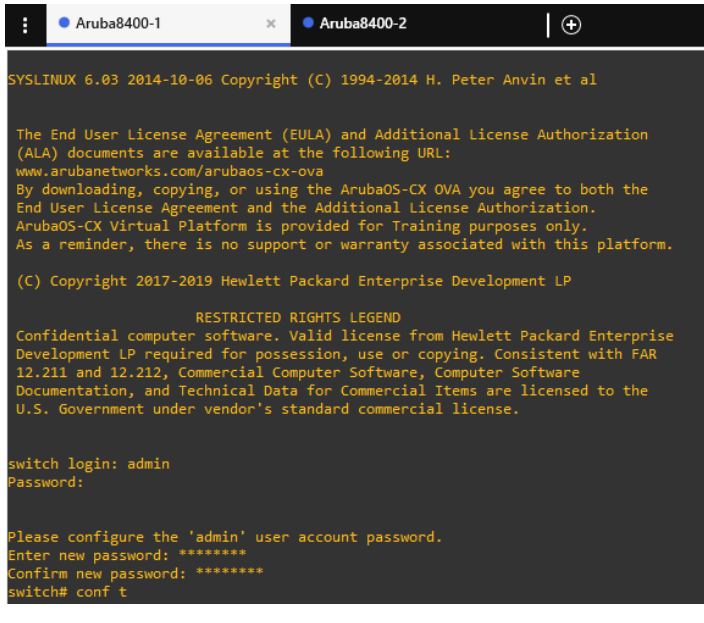

We are going to assign 192.168.99.1/24 and 192.168.99.2/24 to the switches.

```
hostname 8400-1
interface mgmt
   no shutdown
   ip static 192.168.99.1/24
   default-gateway 192.168.99.254
https-server rest access-mode read-write
https-server vrf mgmt
ssh server vrf mgmt
hostname 8400-2
interface mgmt
   no shutdown
   ip static 192.168.99.2/24
   default-gateway 192.168.99.254
https-server rest access-mode read-write
https-server vrf mgmt
ssh server vrf mgmt
```

Note that the IP addressing is on the same IP subnet as that of our laptop loopback interface.

| 8400-1# sh int mgmt            |    |                   |
|--------------------------------|----|-------------------|
| Address Mode                   | :  | static            |
| Admin State                    | :  | up                |
| Mac Address                    | :  | 08:00:27:29:2f:f5 |
| IPv4 address/subnet-mask       | :  | 192.168.99.1/24   |
| Default gateway IPv4           | :  | 192.168.99.254    |
| IPv6 address/prefix            | :  |                   |
| IPv6 link local address/prefix | κ: |                   |
| Default gateway IPv6           | :  |                   |
| Primary Nameserver             | :  |                   |
| Secondary Nameserver           | :  |                   |
| 8400-1#                        |    |                   |
|                                |    |                   |
| 8400-2# sh int mgmt            |    |                   |
| Address Mode                   | :  | static            |
| Admin State                    | :  | up                |
| Mac Address                    | :  | 08:00:27:81:f8:1b |
| IPv4 address/subnet-mask       | :  | 192.168.99.2/24   |

```
Default gateway IPv4: 192.168.99.254IPv6 address/prefix:IPv6 link local address/prefix: fe80::a00:27ff:fe81:f81b/64Default gateway IPv6:Primary Nameserver:Secondary Nameserver:8400-2#
```

Now we should have full connectivity to the switches and should be able to ping them from our laptop.

```
C:\>ping 192.168.99.1
Pinging 192.168.99.1 with 32 bytes of data:
Reply from 192.168.99.1: bytes=32 time<1ms TTL=64
Reply from 192.168.99.1: bytes=32 time<1ms TTL=64
Reply from 192.168.99.1: bytes=32 time<1ms TTL=64
Reply from 192.168.99.1: bytes=32 time<1ms TTL=64
Ping statistics for 192.168.99.1:
    Packets: Sent = 4, Received = 4, Lost = 0 (0% loss),
Approximate round trip times in milli-seconds:
   Minimum = Oms, Maximum = Oms, Average = Oms
C:\>ping 192.168.99.2
Pinging 192.168.99.2 with 32 bytes of data:
Reply from 192.168.99.2: bytes=32 time<1ms TTL=64
Reply from 192.168.99.2: bytes=32 time<1ms TTL=64
Reply from 192.168.99.2: bytes=32 time<1ms TTL=64
Reply from 192.168.99.2: bytes=32 time<1ms TTL=64
Ping statistics for 192.168.99.2:
   Packets: Sent = 4, Received = 4, Lost = 0 (0% loss),
Approximate round trip times in milli-seconds:
   Minimum = Oms, Maximum = Oms, Average = Oms
```

```
C: \setminus >
```

#### And the same from the virtual switches.

```
8400-1# ping 192.168.99.254 vrf mgmt
PING 192.168.99.254 (192.168.99.254) 100(128) bytes of data.
108 bytes from 192.168.99.254: icmp_seq=1 ttl=128 time=1.49 ms
108 bytes from 192.168.99.254: icmp_seq=2 ttl=128 time=0.325 ms
108 bytes from 192.168.99.254: icmp seq=3 ttl=128 time=0.408 ms
108 bytes from 192.168.99.254: icmp seq=4 ttl=128 time=0.254 ms
108 bytes from 192.168.99.254: icmp seq=5 ttl=128 time=0.463 ms
--- 192.168.99.254 ping statistics ---
5 packets transmitted, 5 received, 0% packet loss, time 4006ms
rtt min/avg/max/mdev = 0.254/0.589/1.495/0.458 ms
8400-1# ping 192.168.99.2 vrf mgmt
PING 192.168.99.2 (192.168.99.2) 100(128) bytes of data.
108 bytes from 192.168.99.2: icmp seq=1 ttl=64 time=0.558 ms
108 bytes from 192.168.99.2: icmp seq=2 ttl=64 time=0.596 ms
108 bytes from 192.168.99.2: icmp seq=3 ttl=64 time=0.563 ms
108 bytes from 192.168.99.2: icmp seq=4 ttl=64 time=0.481 ms
108 bytes from 192.168.99.2: icmp seq=5 ttl=64 time=0.447 ms
--- 192.168.99.2 ping statistics ---
```

```
5 packets transmitted, 5 received, 0% packet loss, time 4004ms
rtt min/avg/max/mdev = 0.447/0.529/0.596/0.055 ms
8400-1#
8400-2# ping 192.168.99.1 vrf mgmt
PING 192.168.99.1 (192.168.99.1) 100(128) bytes of data.
108 bytes from 192.168.99.1: icmp_seq=1 ttl=64 time=1.05 ms
108 bytes from 192.168.99.1: icmp_seq=2 ttl=64 time=0.783 ms
108 bytes from 192.168.99.1: icmp_seq=3 ttl=64 time=0.443 ms
108 bytes from 192.168.99.1: icmp_seq=4 ttl=64 time=0.544 ms
108 bytes from 192.168.99.1: icmp_seq=5 ttl=64 time=0.629 ms
--- 192.168.99.1 ping statistics ---
5 packets transmitted, 5 received, 0% packet loss, time 4100ms
rtt min/avg/max/mdev = 0.443/0.689/1.050/0.214 ms
8400-2#
```

## 5.2 CX Switch WebUI Access

Now that we have the management interface up and running on the CX switches, we should also have full webUI access.

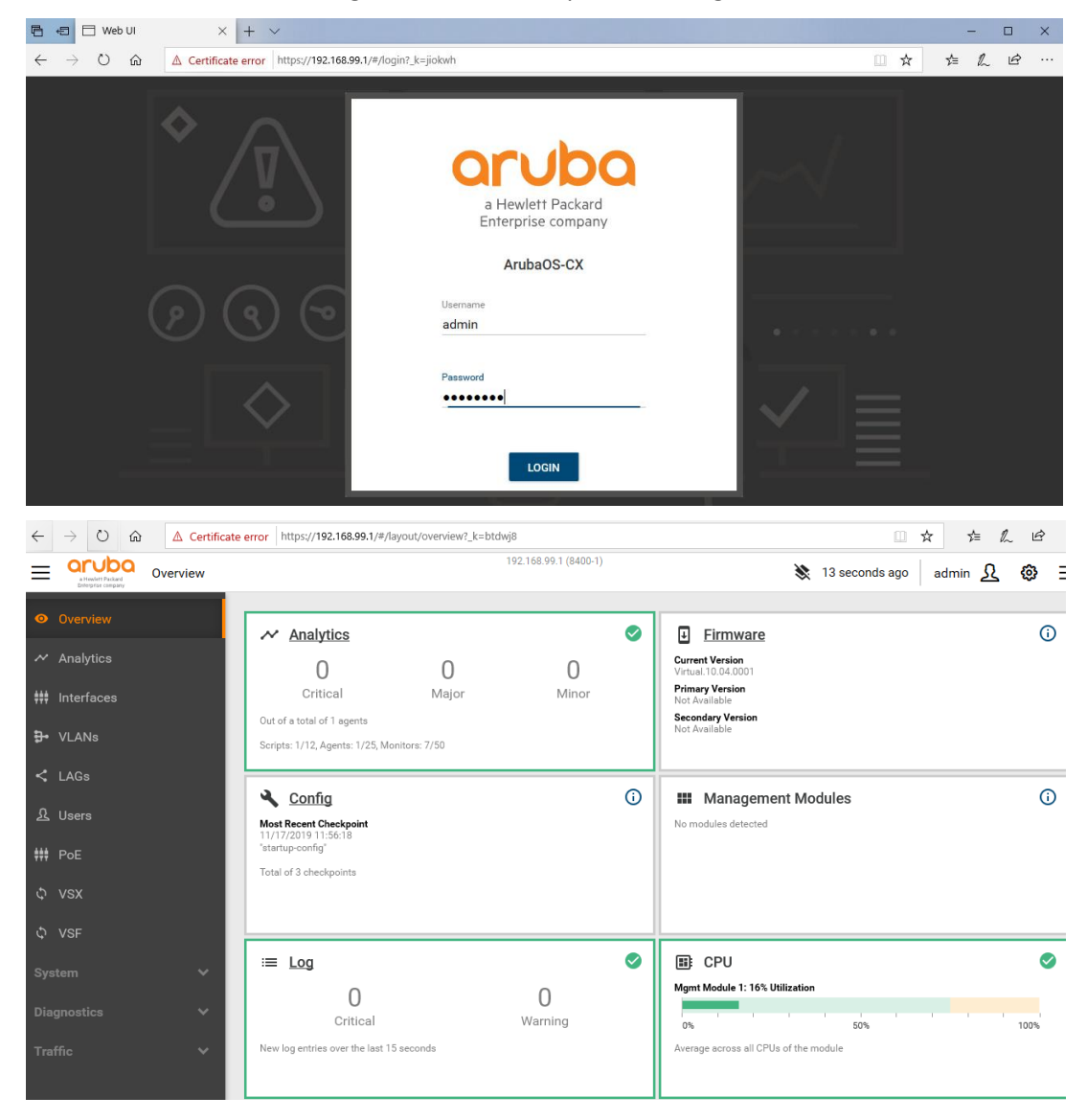

Note that because we were using bridged Adapter in VirtualBox VM setting for Adapter1, the Interface 1/1/0 of all CX switches will be connected to that loopback interface.

# **6 CX Switch Configuration**

Now we use the connector icon to connect the switches. Note that every virtual CX switch will only have 8x interfaces, out of which 1/1/0 is the out of band mgmt. interface. So here we start with 1/1/1-2 interfaces.

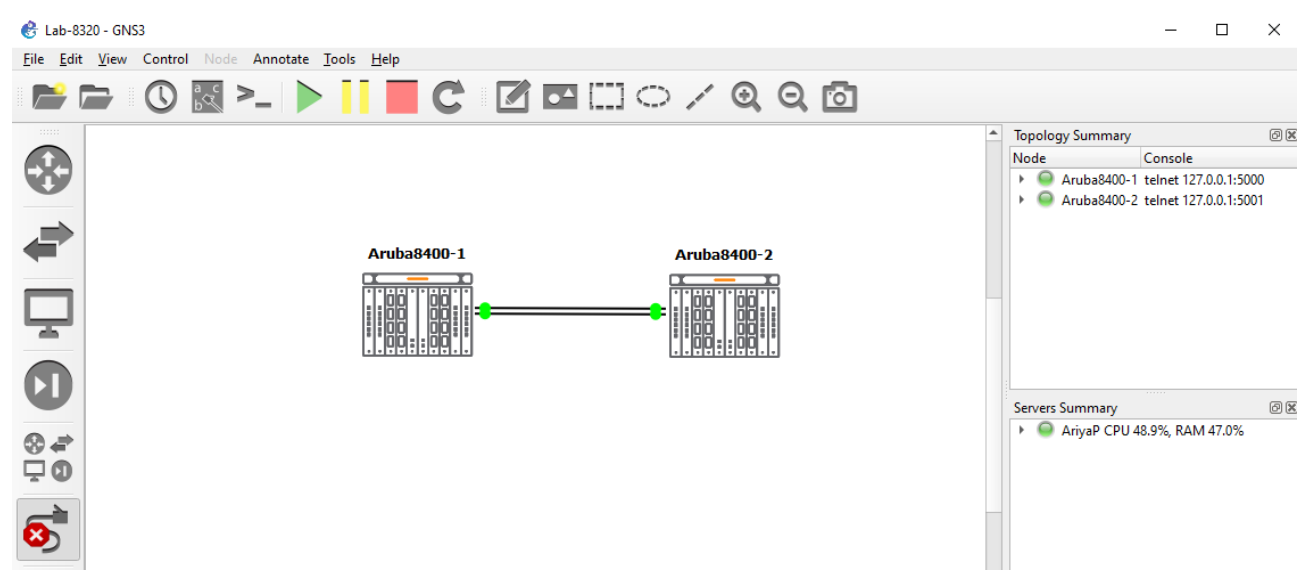

Now we can use to toggle "show/hide interface label" under GNS3 view menu.

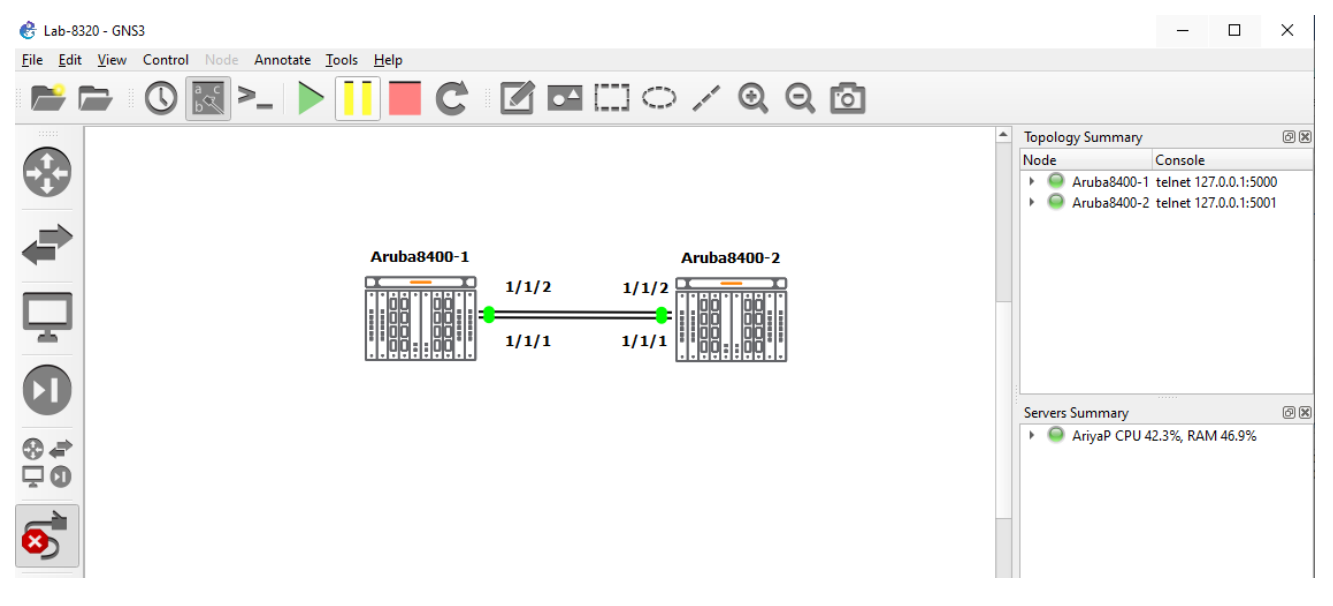

Adding the third CX switch and connecting it up. Note that I have changed the icons to reflect 8320s.

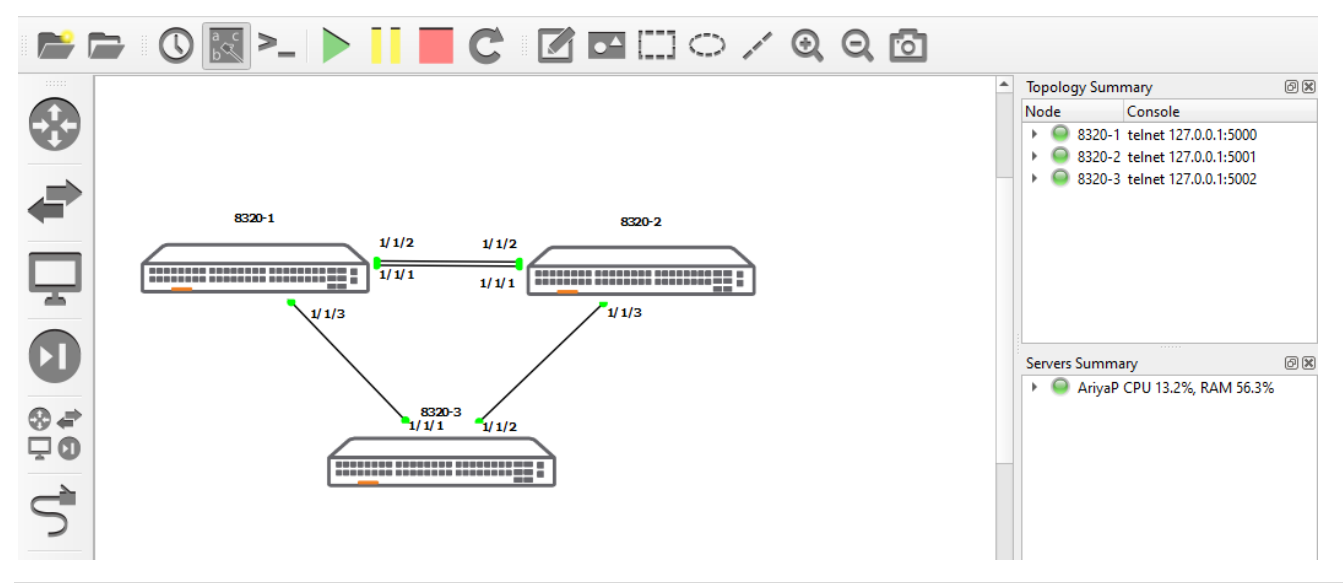

## 6.1 Switch Configuration

Here we'll go through some basic configuration. Furst thing is that the CX OVA will ave only 6x interfaces. Interface 1/1/0 is the mgmt. interface and 1/1/7 is used internally.

| 8320-1# show interface brief |                |        |      |         |        |                  |      |                 |
|------------------------------|----------------|--------|------|---------|--------|------------------|------|-----------------|
| Port                         | Native<br>VLAN | Mode   | Туре | Enabled | Status | Reason           |      | Speed<br>(Mb/s) |
| 1/1/1                        |                | routed |      | no      | down   | Administratively | down |                 |
| 1/1/2                        |                | routed |      | no      | down   | Administratively | down |                 |
| 1/1/3                        |                | routed |      | no      | down   | Administratively | down |                 |
| 1/1/4                        |                | routed |      | no      | down   | Administratively | down |                 |
| 1/1/5                        |                | routed |      | no      | down   | Administratively | down |                 |
| 1/1/6<br>8320-1#             |                | routed |      | no      | down   | Administratively | down |                 |

#### 6.1.1 Link Aggregation Configuration

We'll be configuring LACP for 1/1/1 and 1/1/2 for both 8320-1 and 8320-2 switches.

```
8320-1# conf t
8320-1(config) # int 1/1/1
8320-1(config-if) # no shut
8320-1(config-if) # int 1/1/2
8320-1(config-if) # no shut
8320-1(config-if)# ^Z
8320-2# conf t
8320-2(config) # int 1/1/1
8320-2(config-if) # no shut
8320-2(config-if) # int 1/1/2
8320-2(config-if) # no shut
8320-2(config-if)# ^Z
8320-2#
8320-1# sh lldp neighbor-info
LLDP Neighbor Information
_____
Total Neighbor Entries
                             : 0
Total Neighbor Entries Deleted : 0
Total Neighbor Entries Dropped : 0
Total Neighbor Entries Aged-Out : 0
LOCAL-PORT CHASSIS-ID
                            PORT-ID
                                         PORT-DESC TTL SYS-NAME
_____
8320-1# sh lldp neighbor-info
LLDP Neighbor Information
_____
                             : 2
Total Neighbor Entries
Total Neighbor Entries Deleted : 0
Total Neighbor Entries Dropped : 0
Total Neighbor Entries Aged-Out : 0
LOCAL-PORT CHASSIS-ID
                             PORT-ID
                                          PORT-DESC
                                                        TTL
                                                                SYS-NAME
```

| 1/1/1   | 08:00:09:72:d0:20 | 1/1/1 | 1/1/1 | 120 | 8320-2 |
|---------|-------------------|-------|-------|-----|--------|
| 1/1/2   | 08:00:09:72:d0:20 | 1/1/2 | 1/1/2 | 120 | 8320-2 |
| 8320-1# |                   |       |       |     |        |

Next is the LACP configuration that you need on both the switches.

```
8320-1# conf t
8320-1(config) # interface lag 101
8320-1(config-lag-if) # no shutdown
8320-1(config-lag-if) # lacp mode active
8320-1(config-lag-if) # interface 1/1/1
8320-1(config-if) # mtu 2048
8320-1(config-if) # lag 101
8320-1(config-if) # interface 1/1/2
8320-1(config-if) # mtu 2048
8320-1(config-if) # lag 101
8320-1# sh lacp agg
Aggregate name : lag101
Interfaces : 1/1/2 1/1/1
Heartbeat rate : Slow
               : 13-src-dst
Hash
Aggregate mode : Active
8320-1#
8320-1# sh lacp interfaces
State abbreviations :
A - Active P - Passive F - Aggregable I - Individual
S - Short-timeout L - Long-timeout N - InSync O - OutofSync
C - Collecting D - Distributing
X - State m/c expired
                                E - Default neighbor state
Actor details of all interfaces:
     Intf Aggr Port Port State System-ID
Name Id Pri
                                                     System Aggr Forwarding
                                                    Pri Key State
_____

      1/1/1
      lag101
      2
      1
      ALFOE
      08:00:09:c8:5a:12
      65534
      101
      lacp-block

      1/1/2
      lag101
      3
      1
      ALFOE
      08:00:09:c8:5a:12
      65534
      101
      lacp-block

                            ALFOE 08:00:09:c8:5a:12 65534 101 lacp-block
Partner details of all interfaces:
Intf Aggr Port Port State System-ID System Aggr
Name Id Pri Pri Pri Vou
_____
1/1/1lag101065534PLFOEX00:00:00:00:00:006553401/1/2lag101065534PLFOEX00:00:00:00:00:00655340
8320-1#
8320-1# sh interface brief
_____
        Native Mode Type
Port
                                    Enabled Status Reason
                                                                          Speed
         VLAN
                                                                          (Mb/s)
_____
1/1/1
         ___
               routed --
                                    yes
                                            up
                                                                          1000
                                   yes up 100

yes up 100

no down Administratively down --

no down Administratively down --

no down Administratively down --

no down Administratively down --
1/1/2
        ___
               routed --
                                                                          1000
1/1/3 --
1/1/4 --
               routed --
               routed --
1/1/5 --
1/1/6 --
lag100 --
               routed --
               routed --
                                     yes blocked --
               routed --
                                                                          auto
8320-1#
```

Now when we configure LACP on the second switch, the link will come up.

```
interface lag 102
  no shutdown
  lacp mode active
interface 1/1/1
  no shutdown
  mtu 2048
  lag <mark>102</mark>
interface 1/1/2
  no shutdown
  mtu 2048
   lag <mark>102</mark>
8320-2# sh lacp aggregates
Aggregate name : lag102
Interfaces
            : 1/1/1 1/1/2
Heartbeat rate : Slow
             : 13-src-dst
Hash
Aggregate mode : Active
8320-2# sh lacp inter
State abbreviations :
A - Active P - Passive F - Aggregable I - Individual
S - Short-timeout L - Long-timeout N - InSync 0 - OutofSync
C - Collecting D - Distributing
X - State m/c expired
                           E - Default neighbor state
Actor details of all interfaces:
____
    _____
                                       System Aggr Forwarding
    Aggr Port Port State System-ID
Name Id Pri
Intf
                                            Pri Key State
 _____
                   -----
                                                  ____
1/1/1lag10221ALFNCD08:00:09:72:d0:2065534102up1/1/2lag10231ALFNCD08:00:09:72:d0:2065534102up
Partner details of all interfaces:
_____
Intf Aggr Port Port State System-ID System Aggr
Name Id Pri Pri Key
_____
1/1/1lag10221ALFNCD08:00:09:c8:5a:12655341011/1/2lag10231ALFNCD08:00:09:c8:5a:1265534101
8320-2#
8320-2# sh int b
_____
Port
      Native Mode Type
                               Enabled Status Reason
                                                              Speed
                                                              (Mb/s)
       VLAN
_____
       ---
1/1/1
            routed --
                               yes
                                     up
                                                              1000
1/1/2
       --
             routed --
                              yes
                                    up
                                                              1000
                      no down Administratively down --
no down Administratively down --
no down Administratively down --
no down Administratively down --
1/1/3
      --
             routed --
1/1/4 -- routed --
1/1/5 -- routed --
1/1/6 -- routed --
lag102 -- routed -- yes up --
                                                              2000
8320-2#
```

#### 6.1.2 VLAN Configuration

Now we'll configure couple of VLANs that will use the LACP link.

8320-1# sh vlan \_\_\_\_\_ VLAN Name Status Reason Type Interfaces down no member port 1 DEFAULT VLAN 1 default 8320-1#conf t 8320-1(config) # vlan 10,20 8320-1(config-vlan-<10,20>)# interface lag 101 8320-1(config-lag-if) # no routing 8320-1(config-lag-if) # vlan trunk allow 10,20 8320-1(config-lag-if) # end 8320-1# 8320-1# sh vlan \_\_\_\_\_ \_\_\_\_\_ VLAN Name Status Reason Туре Interfaces \_\_\_\_\_ \_\_\_\_\_ 1 DEFAULT\_VLAN\_1 10 VLAN10 20 VLAN20 default down no\_member\_port static lag101 static lag101 up ok ok up 8320-1# 8320-2# conf t 8320-2(config) # vlan 10,20 8320-2(config-vlan-<10,20>)# interface lag 102 8320-2(config-lag-if) # no routing 8320-2(config-lag-if) # vlan trunk allow 10,20 8320-2(config-lag-if) # end 8320-2# 8320-2# sh vlan \_\_\_\_\_ \_\_\_\_\_ VLAN Name Status Reason Туре Interfaces \_\_\_\_\_ \_\_\_\_\_ ------1 DEFAULT VLAN 1 down no member port default 10 VLAN10 20 VLAN20 ok static lag102 up ok static lag102 up 8320-2#

#### Adding VLAN interface IP address.

8320-1# conf t 8320-1(config)# interface vlan 10 8320-1(config-if-vlan)# ip address 10.0.10.1/24 8320-1(config-if-vlan)# interface vlan 20 8320-1(config-if-vlan)# ip address 10.0.20.1/24 8320-1(config-if-vlan)# end 8320-1#

```
8320-1# sh ip interface brief
Interface
             IP Address
                                   Interface Status
                                      link/admin
1/1/3
              No Address
                                     down/down
1/1/4
             No Address
                                     down/down
                                     down/down
1/1/5
             No Address
             No Address
                                     down/down
1/1/6
vlan10
              10.0.10.1/24
                                     up/up
              10.0.20.1/24
vlan20
                                     up/up
```

8320-1#

8320-2#conf t 8320-2(config) # configure t 8320-2(config) # interface vlan 10 8320-2(config-if-vlan)# ip address 10.0.10.2/24 8320-2(config-if-vlan)# interface vlan 20 8320-2(config-if-vlan) # ip address 10.0.20.2/24 8320-2(config-if-vlan)# end 8320-2# sh ip interface brief Interface Status Interface IP Address link/admin down/down No Address 1/1/3 down/down No Address 1/1/4 down/down No Address 1/1/5 No Address down/down 1/1/6 vlan10 10.0.10.2/24 up/up vlan20 10.0.20.2/24 up/up

8320-2#

#### Finally doing the ping test

```
8320-1# sh ip route
Displaying ipv4 routes selected for forwarding
'[x/y]' denotes [distance/metric]
10.0.10.0/24, vrf default
        via vlan10, [0/0], connected
10.0.10.1/32, vrf default
       via vlan10, [0/0], local
10.0.20.0/24, vrf default
       via vlan20, [0/0], connected
10.0.20.1/32, vrf default
       via vlan20, [0/0], local
8320-1# ping 10.0.10.2
PING 10.0.10.2 (10.0.10.2) 100(128) bytes of data.
108 bytes from 10.0.10.2: icmp seq=1 ttl=64 time=26.5 ms
108 bytes from 10.0.10.2: icmp seq=2 ttl=64 time=3.41 ms
108 bytes from 10.0.10.2: icmp seq=3 ttl=64 time=3.68 ms
108 bytes from 10.0.10.2: icmp seq=4 ttl=64 time=3.60 ms
108 bytes from 10.0.10.2: icmp seq=5 ttl=64 time=3.83 ms
--- 10.0.10.2 ping statistics ---
5 packets transmitted, 5 received, 0% packet loss, time 4005ms
rtt min/avg/max/mdev = 3.412/8.224/26.583/9.180 ms
8320-1#
```

### 6.1.3 Configuring the third Switch

Now we'll configure couple of VLANs

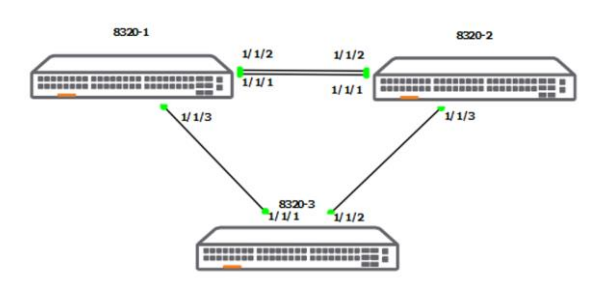

```
8320-1# conf t
8320-1(config)# interface 1/1/3
8320-1(config-if)# no routing
8320-1(config-if)# no shut
8320-1(config-if)# vlan trunk allow 10,20
8320-1(config-if)# exit
8320-1(config)# exit
8320-1#
```

```
8320-2# conf t
8320-2(config) # interface 1/1/3
8320-2(config-if) # no routing
8320-2(config-if) # no shut
8320-2(config-if) # vlan trunk allow 10,20
8320-2(config-if) # exit
8320-2(config) # exit
8320-2#
```

```
8320-3# conf t
8320-3(config) # interface 1/1/1
8320-3(config-if) # no shutdown
8320-3(config-if) # interface 1/1/2
8320-3(config-if) # no shutdown
8320-3(config-if) # end
8320-3#
8320-3# sh lldp neighbor-info
LLDP Neighbor Information
_____
Total Neighbor Entries
                          : 2
Total Neighbor Entries Deleted : 0
Total Neighbor Entries Dropped : 0
Total Neighbor Entries Aged-Out : 0
LOCAL-PORT CHASSIS-ID PORT-ID PORT-DESC TTL SYS-NAME
_____

        1/1/1
        08:00:09:c8:5a:12
        1/1/3
        1/1/3
        120
        8320-1

        1/1/2
        08:00:09:72:d0:20
        1/1/3
        1/1/3
        120
        8320-2

        08:00:09:72:d0:20 1/1/3
                                                120
                                                         8320-2
1/1/2
                                    1/1/3
8320-3#
8320-3# sh int b
_____
Port Native Mode Type
                                Enabled Status Reason
                                                                  Speed
       VLAN
                                                                  (Mb/s)
_____
                                             ____
1/1/1 -- routed -- yes up
                                                                  1000
```

| 1/1/2   | <br>routed | yes | up   |                       | 1000 |
|---------|------------|-----|------|-----------------------|------|
| 1/1/3   | <br>routed | no  | down | Administratively down |      |
| 1/1/4   | <br>routed | no  | down | Administratively down |      |
| 1/1/5   | <br>routed | no  | down | Administratively down |      |
| 1/1/6   | <br>routed | no  | down | Administratively down |      |
| 8320-3# |            |     |      |                       |      |

## Checking the interface status on 8320-1 and -2

#### 8320-1# sh int b

| Port                                                                                        | Native<br>VLAN           | Mode                                                           | Туре                             | Enabled                                     | Status                                             | Reason                                                                  | Speed<br>(Mb/s)  |
|---------------------------------------------------------------------------------------------|--------------------------|----------------------------------------------------------------|----------------------------------|---------------------------------------------|----------------------------------------------------|-------------------------------------------------------------------------|------------------|
| 1/1/1<br>1/1/2<br>1/1/3<br>1/1/4<br>1/1/5<br>1/1/6<br>vlan10<br>vlan20<br>lag101<br>8320-1# | 1<br>1<br>1<br><br><br>1 | trunk<br>trunk<br>trunk<br>routed<br>routed<br>routed<br>trunk | <br><br><br><br><br><br><br><br> | yes<br>yes<br>no<br>no<br>yes<br>yes<br>yes | up<br>up<br>down<br>down<br>down<br>up<br>up<br>up | Administratively down<br>Administratively down<br>Administratively down | 1000<br>1000<br> |

#### 8320-2# sh int b

| Port              | Native<br>VLAN | Mode   | Туре | Enabled | Status | Reason                | Speed<br>(Mb/s) |
|-------------------|----------------|--------|------|---------|--------|-----------------------|-----------------|
| 1/1/1             | 1              | trunk  |      | yes     | up     |                       | 1000            |
| 1/1/2             | 1              | trunk  |      | yes     | up     |                       | 1000            |
| 1/1/3             | 1              | trunk  |      | yes     | up     |                       | 1000            |
| 1/1/4             |                | routed |      | no      | down   | Administratively down |                 |
| 1/1/5             |                | routed |      | no      | down   | Administratively down |                 |
| 1/1/6             |                | routed |      | no      | down   | Administratively down |                 |
| vlan10            |                |        |      | yes     | up     |                       |                 |
| vlan20            |                |        |      | yes     | up     |                       |                 |
| lag102<br>8320-2# | 1              | trunk  |      | yes     | up     |                       | 2000            |

### Adding the VLANs to the third switch

| vlan 3<br>intern<br>no rou<br>vlan t<br>intern<br>no rou<br>vlan t<br>8320-3 | 10,20<br>face 1/1/1<br>uting<br>crunk allow 10,20<br>face 1/1/2<br>uting<br>crunk allow 10,20<br>B# sh vlan |            |                      |                   |        |
|------------------------------------------------------------------------------|----------------------------------------------------------------------------------------------------|------------|----------------------|-------------------|--------|
| VLAN<br>Interi                                                               | Name<br>faces                                                                                               | Status     | Reason               | Туре              |        |
| 1<br>10<br>1/1/2                                                             | DEFAULT_VLAN_1<br>VLAN10                                                                                    | down<br>up | no_member_port<br>ok | default<br>static | 1/1/1- |
| 20<br>1/1/2<br>8320-3                                                        | VLAN20<br>3#                                                                                                | up         | ok                   | static            | 1/1/1- |

### 6.1.4 Configuring MSTP

The 802.1s multiple spanning tree protocol (MSTP) is the default mode for spaning tree on CX switches. Also note that spanning tree is disabled by default.

Run the following commands on the switches.

| Switch name | Spanning tree command               |  |  |  |
|-------------|-------------------------------------|--|--|--|
| 8320-1      | spanning-tree config-name STP       |  |  |  |
|             | spanning-tree config-revision 1     |  |  |  |
|             | spanning-tree instance 1 vlan 10    |  |  |  |
|             | spanning-tree instance 2 vlan 20    |  |  |  |
|             | spanning-tree instance 1 priority 1 |  |  |  |
|             | spanning-tree                       |  |  |  |
| 8320-2      | spanning-tree config-name STP       |  |  |  |
|             | spanning-tree config-revision 1     |  |  |  |
|             | spanning-tree instance 1 vlan 10    |  |  |  |
|             | spanning-tree instance 2 vlan 20    |  |  |  |
|             | spanning-tree instance 2 priority 1 |  |  |  |
|             | spanning-tree                       |  |  |  |
| 8320-3      | spanning-tree config-name STP       |  |  |  |
|             | spanning-tree config-revision 1     |  |  |  |
|             | spanning-tree instance 1 vlan 10    |  |  |  |
|             | spanning-tree instance 2 vlan 20    |  |  |  |
|             | spanning-tree                       |  |  |  |

8320-1# sh spanning-tree mst 1

```
#### MST1
Vlans mapped: 10
BridgeAddress:08:00:09:c8:5a:12Priority:4096RootAddress:08:00:09:c8:5a:12Priority:4096
              Port:0, Cost:0, Rem Hops:20
                            State Cost Priority Type
Port Role
_____ _____
1/1/3DesignatedForwarding20000128point_to_pointlag101DesignatedForwarding2000064point_to_point
Topology change flag : True
Number of topology changes : 3
Last topology change occurred : 399 seconds ago
8320-1#
8320-1# sh spanning-tree mst 2
#### MST2
Vlans mapped: 20

        Bridge
        Address:08:00:09:c8:5a:12
        Priority:32768

        Root
        Address:08:00:09:72:d0:20
        Priority:4096

              Port:lag101, Cost:20000, Rem Hops:19
Port Role
                       State Cost Priority Type
AlternateBlocking20000128point_to_pointRootForwarding2000064point_to_point
1/1/3
lag101
Topology change flag : True
Number of topology changes : 3
Last topology change occurred : 483 seconds ago
8320-1#
```

This shows that 8320-1 is the root bridge for MST instant 1 which is for VLAN 10 and for instant 2, we have Root bridge with address of 08:00:09:72:d0:20. This happen to be the 8320-2 switch.

8320-2# sh spanning-tree mst 1 #### MST1 Vlans mapped: 10 
 Bridge
 Address:
 08:00:09:72:d0:20
 Priority:32768

 Root
 Address:
 08:00:09:c8:5a:12
 Priority:4096
 Port:lag102, Cost:20000, Rem Hops:19 State Cost Priority Type Port Role \_\_\_\_\_ \_\_\_\_ \_\_\_\_\_ Designated Forwarding 20000 128 point\_to\_point Root Forwarding 20000 64 point\_to\_point 1/1/3 lag102 Topology change flag : True Number of topology changes : 3 Last topology change occurred : 581 seconds ago 8320-2# sh spanning-tree mst 2 #### MST2 Vlans mapped: 20 
 Bridge
 Address:
 08:00:09:72:d0:20
 Priority:4096

 Root
 Address:
 08:00:09:72:d0:20
 Priority:4096
 Port:0, Cost:0, Rem Hops:20 State Cost Priority Type Port Role \_\_\_\_\_ \_\_\_\_\_ 1/1/3DesignatedForwarding20000128point\_to\_pointlag102DesignatedForwarding2000064point\_to\_point Topology change flag : True Number of topology changes : 5 Last topology change occurred : 579 seconds ago

8320-2#

#### And this is what we see on 8320-3

8320-3# sh spanning-tree mst 1 #### MST1 Vlans mapped: 10 BridgeAddress:08:00:09:9d:d1:f7Priority:32768RootAddress:08:00:09:c8:5a:12Priority:4096 Port:1/1/1, Cost:20000, Rem Hops:19 Port Role State Cost Priority Type \_\_\_\_\_ \_\_\_\_\_ RootForwarding20000128point\_to\_pointAlternateBlocking20000128point\_to\_point 1/1/1 1/1/2 Topology change flag : True Number of topology changes : 1 Last topology change occurred : 825 seconds ago 8320-3# sh spanning-tree mst 2 #### MST2 Vlans mapped: 20

| Bridge<br>Root                                                                      | Address:08:00:0<br>Address:08:00:0<br>Port:1/1/2, Cos | 09:9d:d1:f7<br>09:72:d0:20<br>st:20000, Rem | Priorit<br>Priorit<br>Hops:19 | cy:32768<br>cy:4096 |                                  |
|-------------------------------------------------------------------------------------|-------------------------------------------------------|---------------------------------------------|-------------------------------|---------------------|----------------------------------|
| Port                                                                                | Role                                                  | State                                       | Cost                          | Priority            | Туре                             |
| 1/1/1<br>1/1/2                                                                      | Designated<br>Root                                    | Forwarding<br>Forwarding                    | 20000<br>20000                | 128<br>128          | point_to_point<br>point_to_point |
| Topology change flag<br>Number of topology changes<br>Last topology change occurred |                                                       | : True<br>: 2<br>: 827 seconds              | s ago                         |                     |                                  |
| 8320-3#                                                                             |                                                       |                                             |                               |                     |                                  |

### 6.1.5 Configuring RSTP+

Rapid spanning tree protocol (RSTP) requires less config and the RSTP+ version allows it run on per VLAN basis. We should remove the previous MSTP configs from the switches.

```
no spanning-tree
no spanning-tree config-name
no spanning-tree config-revision
no spanning-tree instance 1
no spanning-tree instance 2
```

| Switch name | Spanning tree command                                                                                       |  |  |
|-------------|----------------------------------------------------------------------------------------------------|--|--|
| 8320-1      | <pre>spanning-tree mode rpvst spanning-tree vlan 10,20 spanning-tree vlan 10 priority 1 spanning-tree</pre> |  |  |
| 8320-2      | spanning-tree mode rpvst<br>spanning-tree vlan 10,20<br>spanning-tree vlan 20 priority 1<br>spanning-tree   |  |  |
| 8320-3      | spanning-tree mode rpvst<br>spanning-tree vlan 10,20<br>spanning-tree                                       |  |  |

#### Checking the spanning tree status for VLAN 10

| 8320-1 | 8320-1# show            | 8320-1# show spanning-tree vlan 10<br>VLAN10                                                                                                    |                          |                |           |                                  |  |  |  |  |  |  |  |
|--------|-------------------------|----------------------------------------------------------------------------------------------------|--------------------------|----------------|-----------|----------------------------------|--|--|--|--|--|--|--|
|        | Spanning tre<br>Root ID | Spanning tree status : Enabled Protocol: RPVST<br>Root ID Priority : 4096<br>MAC-Address: 08:00:09:c8:5a:12<br>This bridge is the root<br>Hello time(in seconds):2 Max Age(in seconds):20<br>Forward Delay(in seconds):15 |                          |                |           |                                  |  |  |  |  |  |  |  |
|        | Bridge ID               | lge ID Priority : 4096<br>MAC-Address: <mark>08:00:09:c8:5a:12</mark><br>Hello time(in seconds):2 Max Age(in seconds):20<br>Forward Delay(in seconds):15                                                                  |                          |                |           |                                  |  |  |  |  |  |  |  |
|        | Port                    | Role                                                                                                    | State                    | Cost           | Priority  | Туре                             |  |  |  |  |  |  |  |
|        | 1/1/3<br>lag101         | Designated<br>Designated                                                                                                    | Forwarding<br>Forwarding | 20000<br>20000 | 128<br>64 | point_to_point<br>point_to_point |  |  |  |  |  |  |  |
|        | 8320-1#                 |                                                                                                    |                          |                |           |                                  |  |  |  |  |  |  |  |
| 8320-2 | 8320-2# show            | spanning-tree                                                                                                    | e vlan 10                |                |           |                                  |  |  |  |  |  |  |  |
|        | VLAN10<br>Spanning tre  | e status : Ena                                                                                                    | bled Protocol            | RPVST          |           |                                  |  |  |  |  |  |  |  |

|        | Root ID                                        | ID Priority : 4096<br>MAC-Address: 08:00:09:c8:5a:12<br>Hollo time (in secondo):2 May Age (in secondo):20                                                                                                    |                                                                                                    |                        |            |                                  |  |  |  |  |  |  |  |
|--------|------------------------------------------------|----------------------------------------------------------------------------------------------------|----------------------------------------------------------------------------------------------------|------------------------|------------|----------------------------------|--|--|--|--|--|--|--|
|        |                                                | Hello time(in<br>Forward Delay                                                                                                    | seconds):2 N<br>(in seconds):1                                                                                                    | Max Age(in secon<br>15 | nds):20    |                                  |  |  |  |  |  |  |  |
|        | Bridge ID                                      | Priority : 32<br>MAC-Address:<br>Hello time(in<br>Forward Delay)                                                                                                    | ciority : 32768<br>AC-Address: <mark>08:00:09:72:d0:20</mark><br>ello time(in seconds):2 Max Age(in seconds):20<br>prward Delay(in seconds):15 |                        |            |                                  |  |  |  |  |  |  |  |
|        | Port                                           | Role                                                                                                    | State                                                                                                    | Cost                   | Priority   | Туре                             |  |  |  |  |  |  |  |
|        | 1/1/3<br>lag102                                | Designated Forwarding 20000 128 point_to_po<br>Root Forwarding 20000 64 point_to_po                                                                                                    |                                                                                                    |                        |            |                                  |  |  |  |  |  |  |  |
|        | 8320-2#                                        |                                                                                                    |                                                                                                    |                        |            |                                  |  |  |  |  |  |  |  |
| 8320-3 | 8320-3# show                                   | -3# show spanning-tree vlan 10                                                                                                    |                                                                                                    |                        |            |                                  |  |  |  |  |  |  |  |
|        | VLAN10<br>Spanning tre<br>Root ID<br>Bridge ID | AN10<br>Janning tree status : Enabled Protocol: RPVST<br>Root ID Priority : 4096<br>MAC-Address: 08:00:09:c8:5a:12<br>Hello time(in seconds):2 Max Age(in seconds):20<br>Forward Delay(in seconds):15<br>Bridge ID Priority : 32768<br>MAC-Address: 08:00:09:9d:d1:f7<br>Hello time(in seconds):2 Max Age(in seconds):20 |                                                                                                    |                        |            |                                  |  |  |  |  |  |  |  |
|        | Port                                           | Role                                                                                                    | State                                                                                                    | Cost                   | Priority   | Туре                             |  |  |  |  |  |  |  |
|        | 1/1/1<br>1/1/2                                 | Root<br>Alternate                                                                                                    | Forwarding<br><mark>Blocking</mark>                                                                                                    | 20000<br>20000         | 128<br>128 | point_to_point<br>point_to_point |  |  |  |  |  |  |  |
|        | 8320-3#                                        |                                                                                                    |                                                                                                    |                        |            |                                  |  |  |  |  |  |  |  |

### Checking the spanning tree status for VLAN 20

| 8320-1 | 8320-1# show spanning-tree vlan 20              |                                                                                                    |                       |                 |          |                |  |  |  |  |  |  |
|--------|-------------------------------------------------|----------------------------------------------------------------------------------------------------|-----------------------|-----------------|----------|----------------|--|--|--|--|--|--|
|        | VLAN20                                          | N20                                                                                                    |                       |                 |          |                |  |  |  |  |  |  |
|        | Spanning tre                                    | ning tree status : Enabled Protocol: RPVST                                                                                   |                       |                 |          |                |  |  |  |  |  |  |
|        | KOOU ID                                         | ot ID   Priority   : 4096<br>MAC-Address: <mark>08:00:09:72:d0:20</mark><br>Hello time(in seconds):2  Max Age(in seconds):20 |                       |                 |          |                |  |  |  |  |  |  |
|        |                                                 |                                                                                                    |                       |                 |          |                |  |  |  |  |  |  |
|        |                                                 | Forward Delay(in seconds):15                                                                                                 |                       |                 |          |                |  |  |  |  |  |  |
|        | Bridge ID                                       | Bridge ID Priority : 32768                                                                                                   |                       |                 |          |                |  |  |  |  |  |  |
|        |                                                 | MAC-Address: 08:00:09:c8:5a:12                                                                                               |                       |                 |          |                |  |  |  |  |  |  |
|        | Hello time(in seconds):2 Max Age(in seconds):20 |                                                                                                    |                       |                 |          |                |  |  |  |  |  |  |
|        |                                                 | forward Derdy                                                                                                    | (111 Seconds) .       |                 |          |                |  |  |  |  |  |  |
|        | Port                                            | Role                                                                                                    | State                 | Cost            | Priority | Туре           |  |  |  |  |  |  |
|        | 1/1/3                                           | Alternate                                                                                                    | Blocking              | 20000           | 128      | point_to_point |  |  |  |  |  |  |
|        | lag101                                          | Root                                                                                                    | point_to_point        |                 |          |                |  |  |  |  |  |  |
|        | 8320-1#                                         |                                                                                                    |                       |                 |          |                |  |  |  |  |  |  |
|        | 8320-2# show                                    | spanning-tree                                                                                                    | vlan 20               |                 |          |                |  |  |  |  |  |  |
| 8320-2 | 0520 2# 51100                                   | spanning cree                                                                                                    | Vian 20               |                 |          |                |  |  |  |  |  |  |
|        | VLAN20                                          |                                                                                                    |                       |                 |          |                |  |  |  |  |  |  |
|        | Spanning tre                                    | e status : Enak                                                                                                    | oled Protocol:        | : RPVST         |          |                |  |  |  |  |  |  |
|        | Root ID                                         | Priority : 4                                                                                                    | 1096<br>18•00•09•72•d | 1.20            |          |                |  |  |  |  |  |  |
|        |                                                 | This bridge is                                                                                                    | s the root            | J • 2 0         |          |                |  |  |  |  |  |  |
|        |                                                 | Hello time(in                                                                                                    | seconds):2 N          | Max Age(in seco | nds):20  |                |  |  |  |  |  |  |
|        |                                                 | Forward Delay                                                                                                    | (in seconds):1        | 15              |          |                |  |  |  |  |  |  |
|        | Bridge ID                                       | Priority : 40                                                                                                    | )96                   |                 |          |                |  |  |  |  |  |  |
|        | _                                               | MAC-Address:                                                                                                    | 08:00:09:72:d         | D:20            |          |                |  |  |  |  |  |  |
|        |                                                 | Hello time(in                                                                                                    | seconds):2 N          | Max Age(in seco | nds):20  |                |  |  |  |  |  |  |

|        |                                                          | Forward Delay                | (in seconds):1 | 15               |          |                |  |  |  |  |  |  |
|--------|----------------------------------------------------------|------------------------------|----------------|------------------|----------|----------------|--|--|--|--|--|--|
|        | Port                                                     | Role                         | State          | Cost             | Priority | Туре           |  |  |  |  |  |  |
|        | 1/1/3                                                    | Designated                   | Forwarding     | 20000            | 128      | point to point |  |  |  |  |  |  |
|        | lag102                                                   | Designated                   | Forwarding     | 20000            | 64       | point_to_point |  |  |  |  |  |  |
|        |                                                          |                              |                |                  |          |                |  |  |  |  |  |  |
|        | 8320-2#                                                  |                              |                |                  |          |                |  |  |  |  |  |  |
| 8320-3 | 8320-3# show                                             | spanning-tree                | vlan 20        |                  |          |                |  |  |  |  |  |  |
|        | VLAN20<br>Spapping tree status - Enchlad Protocol: PDVST |                              |                |                  |          |                |  |  |  |  |  |  |
|        | Spanning tree status : Enabled Protocol: RPVST           |                              |                |                  |          |                |  |  |  |  |  |  |
|        | Root ID                                                  | Root ID Priority : 4096      |                |                  |          |                |  |  |  |  |  |  |
|        | MAC-Address: 08:00:09:72:d0:20                           |                              |                |                  |          |                |  |  |  |  |  |  |
|        | Hello time(in seconds):2 Max Age(in seconds):20          |                              |                |                  |          |                |  |  |  |  |  |  |
|        |                                                          | Forward Delay(in seconds):15 |                |                  |          |                |  |  |  |  |  |  |
|        | Bridge ID                                                | Bridge ID Priority : 32768   |                |                  |          |                |  |  |  |  |  |  |
|        |                                                          | MAC-Address: (               | 08:00:09:9d:d1 | L:f7             |          |                |  |  |  |  |  |  |
|        |                                                          | Hello time(in                | seconds):2 N   | Max Age(in seco: | nds):20  |                |  |  |  |  |  |  |
|        |                                                          | Forward Delay                | (in seconds):  | 15               |          |                |  |  |  |  |  |  |
|        | Port                                                     | Role                         | State          | Cost             | Priority | Туре           |  |  |  |  |  |  |
|        | 1/1/1                                                    | Designated                   | Forwarding     | 20000            | 128      | point to point |  |  |  |  |  |  |
|        | 1/1/2                                                    | Root                         | Forwarding     | 20000            | 128      | point_to_point |  |  |  |  |  |  |
|        |                                                          |                              |                |                  |          |                |  |  |  |  |  |  |
|        | 8320-3#                                                  |                              |                |                  |          |                |  |  |  |  |  |  |

### And here is an easy way to find out who is the root bridge for various VLANs

| 8320-1 | 8320-1#<br>Spanning<br>Root br:                                                                                  | 320-1# sh spanning-tree summary root<br>panning tree status: Enabled Protocol: RPVST<br>coot bridge for VLAN : 10 |                                                        |                  |               |            |            |         |                |  |  |
|--------|----------------------------------------------------------------------------------------------------|----------------------------------------------------------------------------------------------------|--------------------------------------------------------|------------------|---------------|------------|------------|---------|----------------|--|--|
|        | VLAN                                                                                                    | Priority                                                                                                    | Root ID                                                | Root<br>cost     | Hello<br>Time | Max<br>Age | Fwd<br>Dly | Root Po | ort            |  |  |
|        | VLAN10<br>VLAN20<br>8320-1#                                                                                      | 4096<br>4096                                                                                                    | 08:00:09:c8:5a:12<br>08:00:09:72:d0:20                 | 020000           | 2             | 20<br>20   | 15<br>15   | 1       | 0<br>ag101     |  |  |
| 8320-2 | 8320-2#<br>Spanning<br>Root bra                                                                                  | sh spannin<br>g tree stat<br>idge for Vi                                                                          | ng-tree summary roc<br>cus: Enabled Protoc<br>LAN : 20 | ot<br>col: RPVST |               |            |            |         |                |  |  |
|        | RootHello Max FwdVLANPriorityRoot IDcostTimeAge Dly Root Port                                                    |                                                                                                    |                                                        |                  |               |            |            |         |                |  |  |
|        | VLAN10<br>VLAN20<br>8320-2#                                                                                      | 4096<br>4096                                                                                                    | 08:00:09:c8:5a:12<br>08:00:09:72:d0:20                 | 20000            | 2             | 20<br>20   | 15<br>15   | ]       | ag102<br>0     |  |  |
| 8320-3 | 8320-3# sh spanning-tree summary root<br>Spanning tree status: Enabled Protocol: RPVST<br>Root bridge for VLAN : |                                                                                                    |                                                        |                  |               |            |            |         |                |  |  |
|        | VLAN                                                                                                    | Priority                                                                                                    | Root ID                                                | Root<br>cost     | Hello<br>Time | Max<br>Age | Fwd<br>Dly | Root Pc | ort            |  |  |
|        | VLAN10<br>VLAN20                                                                                                 | 4096<br>4096                                                                                                    | 08:00:09:c8:5a:12<br>08:00:09:72:d0:20                 | 20000<br>20000   | 2             | 20<br>20   | 15<br>15   |         | 1/1/1<br>1/1/2 |  |  |
|        | 8320-3#                                                                                                    |                                                                                                    |                                                        |                  |               |            |            |         |                |  |  |

# **7 VPCS Testing**

Here I have added a VPCS as PC-3 to GNS3 that is connected to 8320-3 switch on 1/1/3 interface.

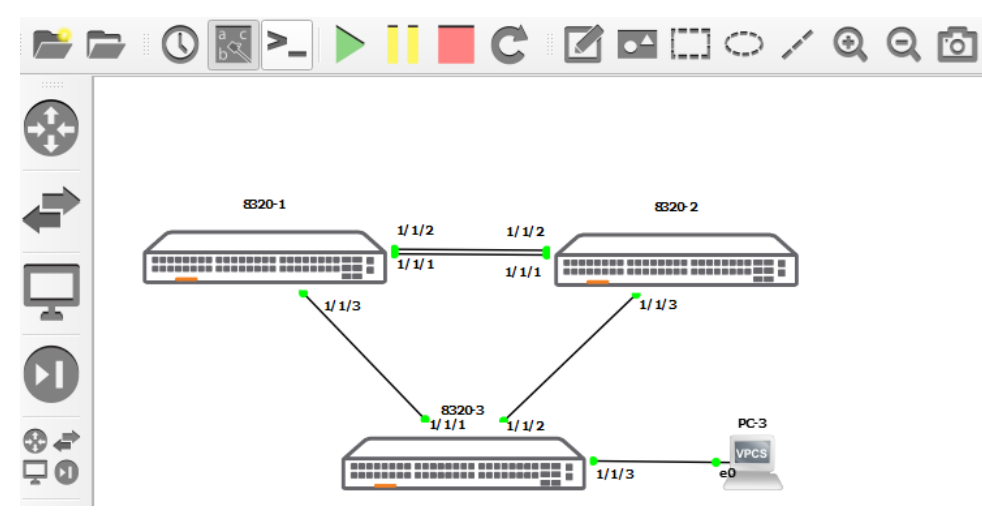

You need to edit the VPCS to assign it an IP address.

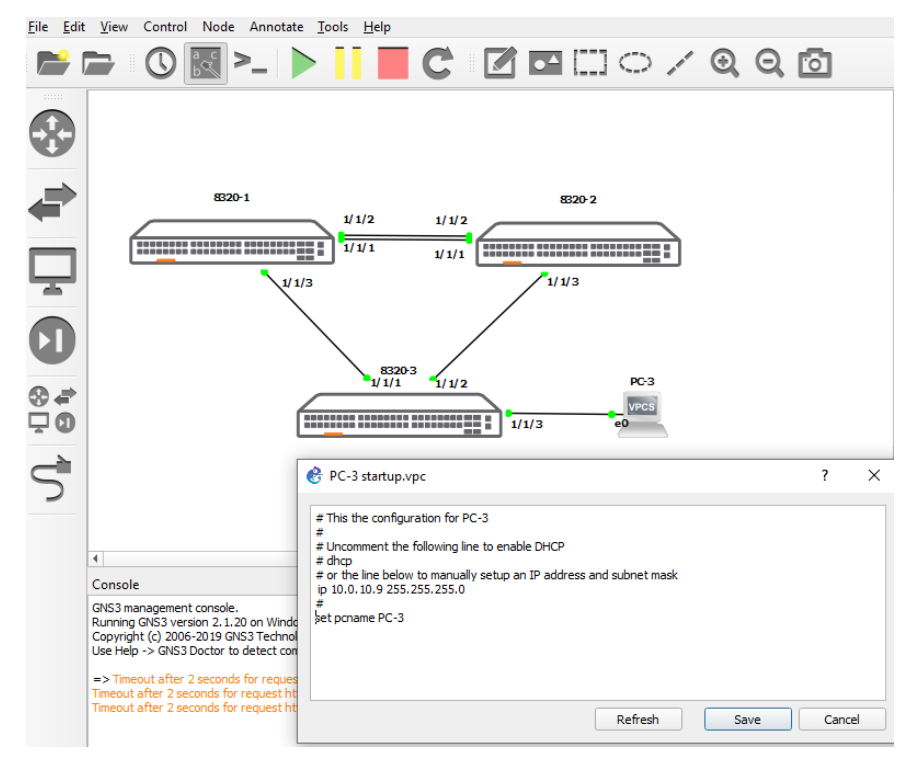

Now we'll configure the interface 1/1/3 on 8320-3 to be on VLAN 10.

| 8320-3# s | h int b        |        |      |         |        |                     |     |                 |
|-----------|----------------|--------|------|---------|--------|---------------------|-----|-----------------|
| Port      | Native<br>VLAN | Mode   | Туре | Enabled | Status | Reason              |     | Speed<br>(Mb/s) |
| 1/1/1     | 1              | trunk  |      | yes     | up     |                     |     | 1000            |
| 1/1/2     | 1              | trunk  |      | yes     | up     |                     |     | 1000            |
| 1/1/3     |                | routed |      | no      | down   | Administratively do | own |                 |
| 1/1/4     |                | routed |      | no      | down   | Administratively do | wn  |                 |
| 1/1/5     |                | routed |      | no      | down   | Administratively do | wn  |                 |
| 1/1/6     |                | routed |      | no      | down   | Administratively do | own |                 |

8320-3# conf t 8320-3(config)# int 1/1/3 8320-3(config-if)# no routing 8320-3(config-if) # vlan access 10 8320-3(config-if) # no shut 8320-3(config-if) # ^Z 8320-3# 8320-3# sh int b

| Port    | Native<br>VLAN | Mode   | Туре | Enabled | Status | Reason                | Speed<br>(Mb/s) |
|---------|----------------|--------|------|---------|--------|-----------------------|-----------------|
| 1/1/1   | 1              | trunk  |      | ves     | <br>מט |                       | 1000            |
| 1/1/2   | 1              | trunk  |      | yes     | up     |                       | 1000            |
| 1/1/3   | 10             | access |      | yes     | up     |                       | 1000            |
| 1/1/4   |                | routed |      | no      | down   | Administratively down |                 |
| 1/1/5   |                | routed |      | no      | down   | Administratively down |                 |
| 1/1/6   |                | routed |      | no      | down   | Administratively down |                 |
| 8320-3# |                |        |      |         |        |                       |                 |

#### Here are the successful pings from 8320-1

8320-1# ping 10.0.10.9 PING 10.0.10.9 (10.0.10.9) 100(128) bytes of data. 108 bytes from 10.0.10.9: icmp\_seq=1 ttl=64 time=630 ms 108 bytes from 10.0.10.9: icmp\_seq=2 ttl=64 time=22.6 ms 108 bytes from 10.0.10.9: icmp\_seq=3 ttl=64 time=77.3 ms 108 bytes from 10.0.10.9: icmp\_seq=4 ttl=64 time=331 ms 108 bytes from 10.0.10.9: icmp\_seq=5 ttl=64 time=181 ms

--- 10.0.10.9 ping statistics ---5 packets transmitted, 5 received, 0% packet loss, time 4007ms rtt min/avg/max/mdev = 22.618/248.520/630.541/218.004 ms 8320-1#

#### And from 8320-2

```
8320-2# ping 10.0.10.9
PING 10.0.10.9 (10.0.10.9) 100(128) bytes of data.
108 bytes from 10.0.10.9: icmp_seq=1 ttl=64 time=1649 ms
108 bytes from 10.0.10.9: icmp_seq=2 ttl=64 time=436 ms
108 bytes from 10.0.10.9: icmp_seq=5 ttl=64 time=210 ms
--- 10.0.10.9 ping statistics ---
5 packets transmitted, 4 received, 20% packet loss, time 4056ms
rtt min/avg/max/mdev = 210.679/733.937/1649.112/549.674 ms
8320-2#
```

# 8 Appendix A – Running Configuration

## 8.1 Switch 8320-1 Configuration

```
8320-1# sh run
Current configuration:
!Version ArubaOS-CX Virtual.10.04.0001
!export-password: default
hostname 8320-1
user admin group administrators password ciphertext
AQBapdSJvDb18mCzVw141v+U2CPE819nioJBWwMxPn5DR/DVYgAAAEp2TDMjdoehptPcmQgMSyctoBezpsBIp9mGC
Tj8krTJwWclyo64nZbwZVA/9ekvKo7k3wvIAWu3Z3/Kd2Rc24Pjuu9H72TcgWJLMO+1MXVtUVi+vrTfiS/n3WZmfA
gVV6S/
led locator on
cli-session
    timeout 0
1
ssh server vrf mgmt
vlan 1,10,20
spanning-tree mode rpvst
spanning-tree
spanning-tree vlan 10,20
spanning-tree vlan 10 priority 1
interface mgmt
   no shutdown
   ip static 192.168.99.1/24
   default-gateway 192.168.99.254
interface lag 101
   no shutdown
   no routing
   vlan trunk native 1
   vlan trunk allowed 10,20
   lacp mode active
interface 1/1/1
   no shutdown
   mtu 2048
   lag 101
interface 1/1/2
   no shutdown
   mtu 2048
   lag 101
interface 1/1/3
   no shutdown
   no routing
   vlan trunk native 1
   vlan trunk allowed 10,20
interface vlan10
   ip address 10.0.10.1/24
interface vlan20
    ip address 10.0.20.1/24
https-server rest access-mode read-write
https-server vrf mgmt
8320-1#
```

## 8.2 Switch 8320-2 Configuration

8320-2# sh run Current configuration:

```
!
!Version ArubaOS-CX Virtual.10.04.0001
!export-password: default
hostname 8320-2
user admin group administrators password ciphertext
AQBapX+j5qWK7K7b03CfA30uBoX6dz3vNovtRL2jzam0b/NoYqAAABrOdm8ZBHGwRjPANCi6lGfa59dZFptfstxSa
KbHpkKwgQ+agwfeNRCCDUP/vw87aT31XksFQsa0wTJSdcTkR7hEyOFmWmME250vE8bTUvmn5ZVt0PDih6VqX7BUWs
zuTwQt
led locator on
cli-session
    timeout 0
1
ssh server vrf mgmt
1
vlan 1,10,20
spanning-tree mode rpvst
spanning-tree
spanning-tree vlan 10,20
spanning-tree vlan 20 priority 1
interface mgmt
    no shutdown
    ip static 192.168.99.2/24
    default-gateway 192.168.99.254
interface lag 102
    no shutdown
    no routing
    vlan trunk native 1
    vlan trunk allowed 10,20
    lacp mode active
interface 1/1/1
    no shutdown
    mtu 2048
    lag 102
interface 1/1/2
   no shutdown
   mtu 2048
   lag 102
interface 1/1/3
   no shutdown
   no routing
   vlan trunk native 1
   vlan trunk allowed 10,20
interface vlan10
   ip address 10.0.10.2/24
interface vlan20
   ip address 10.0.20.2/24
https-server rest access-mode read-write
https-server vrf mgmt
8320-2#
```

### 8.3 Switch 8320-3 Configuration

```
8320-3# sh run
Current configuration:
!
!Version ArubaOS-CX Virtual.10.04.0001
!export-password: default
hostname 8320-3
user admin group administrators password ciphertext
AQBape4cFSNn+kHfqJrC5yqajUJ140pfWz5j0nlpwqe+KLwNYgAAAA4CROYIKzm6MhJD1Z1AEMVp30YVlmauMSfKe
j4Ry4zGJQ6+n8SOpV4IRNpktJcHZC1mYQDEGYRhaTEeGZOoGIYvFHmCju6BbkkhpC/yG9M40XC6m+dw51wzNXyn84
VOcthw
led locator on
```

```
!
ssh server vrf mgmt
!
vlan 1,10,20
spanning-tree mode rpvst
spanning-tree
spanning-tree vlan 10,20
interface mgmt
    no shutdown
    ip static 192.168.99.3/24
   default-gateway 192.168.99.254
interface 1/1/1
   no shutdown
   no routing
    vlan trunk native 1
   vlan trunk allowed 10,20
interface 1/1/2
   no shutdown
    no routing
    vlan trunk native 1
    vlan trunk allowed 10,20
interface 1/1/3
    no shutdown
    no routing
    vlan access 10
https-server rest access-mode read-write
https-server vrf mgmt
8320-3#
```